# РУКОВОДСТВО ПОЛЬЗОВАТЕЛЯ ПРОГРАММЫ "ФИНАНСОВЫЙ УСПЕХ"

## БАЗОВАЯ ВЕРСИЯ

Версия программы: 0.99а Базовая

25 июня 2009

(с) 2008-2009 Аудит-консультационный центр "Консуэло"

## введение

Данный документ содержит руководство пользователя программы "Финансовый успех", работающей под управлением Microsoft Excel.

Программа "Финансовый успех" позволяет строить с помощью Microsoft Excel финансовые модели предприятий. Программа гибкие включает модуль консолидации, позволяющий объединять финансовые модели нескольких предприятий получать консолидированную отчетность И по нескольким предприятиям, рассчитывать финансовые и другие показатели по группе компаний.

## О программном комплексе "Финансовый успех"

Программный комплекс "Финансовый успех" состоит из двух независимых программных пакетов:

- программы "Финансовый успех плюс" решение на базе "1С:Предприятие 8.0";
- программы "Финансовый успех", работающей под управлением Microsoft Excel.

Программа "Финансовый успех" для платформы Microsoft Excel распространяется бесплатно. Программа "Финансовый успех Плюс" для платформы "1С:Предприятие 8.0" распространяется на платной основе компанией "Инрэко ЛАН". Дополнительную информацию Вы можете найти на сайте АКЦ "Консуэло" (<u>www.auditplus.ru</u>), Фирмы "Инрэко ЛАН" (<u>www.inreco.ru</u>) и сайте <u>www.erp.inreco.ru</u>.

## Состав программы "Финансовый успех"

Программа "Финансовый успех" (далее по тексту Программа) состоит из двух модулей (файлов формата Microsoft Excel 2003):

- модуль финансовой модели предприятия (файл Модель.xls);
- модуль консолидации финансовых моделей (файл Консолидация.xls).

## 1. ЗАПУСК ПРОГРАММЫ

Для открытия последней версии Программы необходимо выполнить следующее:

1. Скачать zip архив с последней версией Программы с сайта auditplus.ru. Последняя версия Программы доступна для скачивания со страницы: <u>http://www.auditplus.ru/main.php?r=5&pr=5</u>.

Название zip-архива имеет вид FinUspekh\_<номер версии>.zip. Zip-архив с последней версией Программы включает следующие файлы:

- Финмодель.xls модуль финансовой модели предприятия;
- Консолидация.xls модуль консолидации финансовых моделей;
- Руководство\_пользователя.pdf –документ, который вы сейчас читаете.
- 2. Сохранить скачанный архив в локальную папку на компьютере.

3. Распаковать архив в локальную папку (может использоваться та же папка, в которой размещается скачанный zip-архив).

4. Запустить Microsoft Excel, выбрать команду "Файл – Открыть", выбрать необходимый модуль Финмодель.xls или Консолидация.xls. Информация о совместимость с разными версиями Microsoft Office см. п.1.1.

5. При первом запуске Программа проверяет, что у Вас включены макросы – это является обязательным условием работы Программы. Если макросы не включены, то откроется только один единственный лист с инструкцией по включению макросов (см. Рис. 1). Необходимо следовать тексту инструкции. После этого открытие файла модуля нужно повторить.

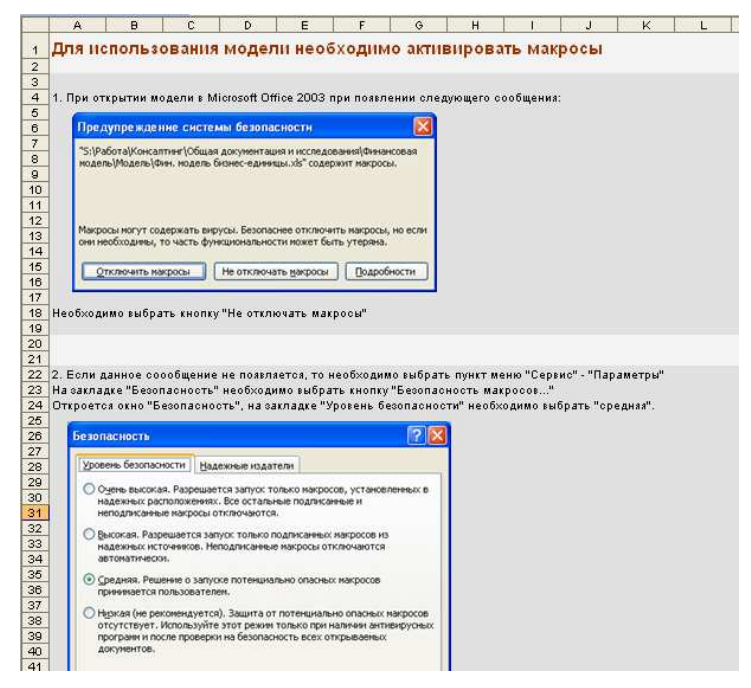

Рис. 1. Первый запуск Программы при выключенных макросах

6. Если макросы активированы, то запускаемый модуль предложит текст лицензионного соглашения. Вы должны прочитать его. Если вы не согласны с условиями лицензионного соглашения вы не можете использовать Программу. На каждый модуль действует отдельная лицензия.

#### 1.1. Совместимость с версиями Microsoft Office

Полностью работоспособность программы проверялась на Microsoft Office 2003 SP3. Совместимость с Excel 2007 обеспечивается на уровне самой платформы Microsoft Office, т.е. скорее всего Программа совместима с более поздней версией Excel 2007.

Работоспособность под предыдущими версиями Microsoft Excel не проверялась.

## 2. МОДУЛЬ "ФИНАНСОВАЯ МОДЕЛЬ ПРЕДПРИЯТИЯ"

Модуль "Финансовая модель предприятия" (далее по тексту – Модель) представлен файлом Модель.xls. Вы можете переименовывать файл под свои собственные нужды (например, это может быть название предприятия). Также если вы будете вести модели нескольких предприятий, то можно скопировать и переименовать файл Модель.xls. Необходимо иметь в виду, что если вы планируете пользоваться модулем консолидации для построенных моделей, то имена файлов (без расширения) не должны превышать 26 символов.

## 2.1. Лист "Общая информация"

#### 2.1.1. Настройки

На листе "Общая информация" (см. Рис. 2) указываются следующие данные:

- название бизнес-единицы, для которой строится модель. Это может быть наименование подразделения, филиала, название юридического лица (Например: ООО "Свинец") или название проекта;
- месяц начала проекта;
- год начала проекта.

|          | A                                     |               | В               | C                                                                                                    | D |
|----------|---------------------------------------|---------------|-----------------|----------------------------------------------------------------------------------------------------|---|
| 1        | Финансовая мо                         | одель         | 000 "Имя        | компании''                                                                                                    |   |
| 2        | ОБЩАЯ ИНФОРМАЦИЯ                      |               |                 |                                                                                                    |   |
| 4        | Настройки                             |               |                 | _                                                                                                    |   |
| 5        | Параметр                              | Значение      |                 |                                                                                                    |   |
| 6        | Название бизнес-единицы               | 000 "Имя ко   | мпании"         |                                                                                                    |   |
| 7        | Месяц начала проекта                  | январь        | <b>•</b>        |                                                                                                    |   |
| 8        | Год начала проекта                    | 2009          |                 |                                                                                                    |   |
| 9        |                                       |               |                 |                                                                                                    |   |
| 10       | Системные параметры                   |               |                 |                                                                                                    |   |
| 11       | Защита                                | Выкл.         | Включить защиту | Защита позволяет запретить ввод значений в<br>расчетные ячейки. Ввод будет разрешен только<br>в ячейки с белым фоном. |   |
| 12<br>13 | Показать расчетные отчеты (_расчетныі | 0             |                 |                                                                                                    |   |
| 14<br>15 | Показать внешние отчеты для консолида | ации (_внешн) |                 |                                                                                                    |   |

Рис. 2. Лист "Общая информация"

#### 2.1.2. Системные параметры

На листе "Общая информация" также содержится раздел "Системные параметры", позволяющий включить защиту листов и ячеек модели. Защита включается нажатием кнопки "Включить защиту".

Защита позволяет запретить или разрешить ввод или изменение данных в определенных ячейках модели. Для всей модели действует правило: если ячейка имеет белый или прозрачный фон, то ввод данных в ячейку разрешен, во все остальные ячейки ввод данных запрещен (появляется соответствующее сообщение). Данная функция носит прикладной характер, т.е. служит для организации процесса планирования на предприятии, т.е. проектировщик модели может самостоятельно решить, какие данные разрешать для изменения, а какие нет.

Например, на предприятии начальник планово-экономического отдела (ПЭО) скорректировал модель под задачи отдела, добавил собственный блок расчета себестоимости продукции, сформировал статьи расходов и доходов. После этого начальник ПЭО определяет, какие ячейки он/она может закрыть для ввода, а какие

оставить открытыми, изменив цвет фона. Затем начальник включает защиту, и сотрудники, непосредственно выполняющие планирование, могут только вносить данные в те ячейки, в которые начальник разрешил ввод. Такой подход минимизирует вероятность ввода данных в ячейки с формулами. Более того подход управления защитой с помощью цвета фона ячейки позволит управлять этим процессом самим пользователям, визуально определяя возможность ввода данных в ячейки. По умолчанию на всех листах Модели ячейки с формулами имеют серый цвет.

По умолчанию защита выключена. При включении защиты нажатием кнопки "Включить защиту" появляется запрос на полное перестроение защиты (см. Рис. 3).

| Запрос                                                                                                    |
|----------------------------------------------------------------------------------------------------|
| Запустить процесс полного перестроения защиты каждой ячейки? В этом случае каждая ячейка будет проверена на<br>разрешение ввода в нее данных.Этот процесс может занять продолжительное время. Если Вы ответите "Нет" будет<br>включена обычная защита листов."Отмена" отменяет операцию защиты листов |
| <u>Да</u> <u>Н</u> ет Отмена                                                                                                    |

Рис. 3. Запрос на включение защиты

Если вы включаете защиту первый раз или добавляли новые строки и меняли фон ячеек, то необходимо запустить процесс полного перестроения защиты. В этом случае Модуль анализирует фон каждой ячейки и в соответствии с цветом фона выставляет уровень защиты для ячейки (если фон белый или прозрачный защита выключается, в противном случае – включается). Процесс полного перестроения защиты может занять длительное время от нескольких минут до нескольких десятков минут.

Если вы ранее уже запускали процесс полного перестроения защиты, не добавляли новых строк и не меняли фон ячеек, то достаточно будет нажать кнопку "Нет", Модуль просто включит защиту у тех ячеек, для которых она была установлена при последнем полном перестроении защиты.

Кнопка "Отмена" отменяет всю операцию включения защиты.

Включение флажков "Показать расчетные отчеты" и "Показать внешние отчеты для консолидации" позволяет увидеть листы с промежуточными расчетами, которые вы можете использовать для определения и корректировки алгоритма формирования строк итоговых отчетов.

## 2.2. Закладка "Стартовый баланс"

На закладке "Стартовый баланс" вводятся первоначальные значения текущих активов и пассивов предприятия. Данные для ввода берутся из последней квартальной или годовой бухгалтерской отчетности (см. Рис. 4).

Большинство строк стартового баланса вводится непосредственно в ячейки, имеющие белый фон. Для каждой такой строчки указывается значение из соответствующей строки бухгалтерского баланса.

Часть строк (их список приведен ниже) формируются, исходя из введенных входных данных, т.е. значение для этих строк вводить нельзя. В эту категорию попадают строки по займам и кредитам:

• строка "Займы" в долгосрочных финансовых вложениях актива баланса;

- строка "Займы" в краткосрочных финансовых вложениях актива баланса;
- строка "Займы и кредиты" в долгосрочных обязательствах пассива баланса;
- строка "Займы и кредиты" в краткосрочных обязательствах пассива баланса.

Определенный набор данных в структуре стартового баланса сразу же разделяется на внутренних и внешних контрагентов.

| 123                 |    | A                                   | B        | C             | D                                                                           | E         | F G | н                                             |
|---------------------|----|-------------------------------------|----------|---------------|-----------------------------------------------------------------------------|-----------|-----|-----------------------------------------------|
|                     | 4  | Финансовая молел                    | ь OC     | л <u>и" О</u> | ия компани                                                                  | и''       |     |                                               |
| -                   | 1  | Станосвал модел                     | 000      |               |                                                                             |           |     |                                               |
| -                   | 2  | стартовый баланс                    |          |               |                                                                             |           |     |                                               |
| -                   | 3  |                                     |          |               |                                                                             |           |     |                                               |
|                     | 4  | БАЛАНС (АКТИВ)                      |          |               |                                                                             |           | -   |                                               |
|                     | 5  | Строка                              | Код      | Значение      | Параметр                                                                    | Значение  | n   | Наименование                                  |
| -                   | 6  | I. Внеоборотные активы              |          |               |                                                                             | Параметра |     |                                               |
| ŀ                   | 7  | Нематериальные активы               | 110      |               | срок амортизации (мес.)                                                     |           |     | Амортизация нематериальных активов            |
|                     | 8  | Основные средства                   | 120      | 18 898        |                                                                             |           |     |                                               |
| T I                 |    | земельные участки и объекты         |          |               |                                                                             |           |     |                                               |
| · ·                 | 9  | природопользования                  | 121      | 318           |                                                                             |           |     |                                               |
|                     | -  |                                     |          |               |                                                                             |           |     |                                               |
|                     |    | здания, сооружения, машины и        |          |               |                                                                             |           |     |                                               |
|                     | 10 | оборудование                        | 122      | 18 580        |                                                                             |           |     | Суммарная амортизация по основным средствам   |
| $1 \cdot 1$         | 11 | здания                              |          | 5 456         | срок амортизации (мес.)                                                     | 168       |     | Амортизация по объекту ОС                     |
| · · ·               | 12 | машины и оборудование               |          | 3 598         | срок амортизации (мес.)                                                     | 60        |     | Амортизация по объекту ОС                     |
|                     |    | производственный и хозяйственный    |          |               |                                                                             |           |     |                                               |
|                     | 13 | инвентарь                           |          | 2 345         | срок амортизации (мес.)                                                     | 56        |     | Амортизация по объекту ОС                     |
| ·                   | 14 | прочие основные фонды               |          | 80            | срок амортизации (мес.)                                                     | 34        |     | Амортизация по объекту ОС                     |
| $  \cdot   \cdot  $ | 15 | сооружения                          |          |               | срок амортизации (мес.)                                                     |           |     | Амортизация по объекту ОС                     |
| LL·                 | 16 | транспортные средства               |          | 7 101         | срок амортизации (мес.)                                                     | 85        |     | Амортизация по объекту ОС                     |
| — [                 |    |                                     | r        |               | срок перехода в                                                             |           |     |                                               |
| - 1                 | 17 | Незавершенное строительство         | 130      | 83            | основные средства                                                           | 40        |     | Срок перехода в основные средства             |
|                     |    |                                     |          |               | срок амортизации<br>основных средств после<br>перехода из<br>незавершенного |           |     | Амортизация незавершенного строительства посл |
| L                   | 18 |                                     |          |               | строительства (мес.)                                                        | 200       |     | перехода в основные средства                  |
|                     |    | Доходные вложения в материальные    |          |               |                                                                             |           |     |                                               |
|                     | 19 | ценности                            | 135      |               |                                                                             |           |     |                                               |
|                     | 20 | Долгосрочные финансовые вложения:   | 140      | 100           |                                                                             |           |     |                                               |
| •                   | 21 | акции и ценные бумаги               |          | 100           | срок вложения (мес.)                                                        | 12        |     | Возврат вложений                              |
| ·                   | 22 | займы                               |          | 0             |                                                                             |           |     |                                               |
|                     | 23 | прочие долгосрочные финансовые влож | ения     | 0             |                                                                             |           |     |                                               |
| •                   | 24 | по внешним контрагентам             |          |               | срок вложения (мес.)                                                        |           |     | Возврат вложений_внешн                        |
| LL·[                | 25 | по внутренним контрагентам          |          |               | срок вложения (мес.)                                                        |           |     | Возврат вложений_внутр                        |
|                     | 26 | Прочие внеоборотные активы          | 150      |               |                                                                             |           |     |                                               |
|                     | 27 | ИТОГО по разделу І                  | 190      | 19 081        |                                                                             |           |     |                                               |
|                     | 28 | II. Оборотные активы                |          |               |                                                                             |           |     |                                               |
|                     | 29 | Запасы:                             | 210      | 0             |                                                                             |           |     |                                               |
| Τ. [                | 20 | сырье, материалы и другие           |          |               |                                                                             |           |     |                                               |
|                     | 30 | / Общая информация Старторый Ба     | naur / O | anno l        | BYONING BUILDING                                                            | Hanor     |     |                                               |

Рис. 4. Закладка "Стартовый баланс"

Для некоторых строк баланса указывается один или несколько параметров:

- срок амортизации для нематериальных активов и для видов основных средств (здания, машины и сооружения и т.д.);
- срок вложений для финансовых вложений;
- срок погашения для дебиторской задолженности (актив), для обязательств и кредиторской задолженности (пассив);
- срок перехода в основные средства (через сколько месяцев произойдет переход), срок амортизации после перехода для незавершенного строительства.

Сумма, указанная для строк со сроком погашения, "списывается" (уменьшается) равными ежемесячными долями в течение срока погашения.

Для краткосрочной дебиторской задолженности способ погашения зависит от группы задолженности. В частности:

• для групп "авансы за товары и материалы" при погашении сумма задолженности без НДС переходит в агрегированную статью "Запасы" баланса, пропорциональная сумма НДС берется к вычету. Сумма указывается с НДС, отдельно указывается сумма НДС;

• авансы за услуги. Задолженность переходит в себестоимость продукции отчета прибыли и убытки;

• расчеты с покупателями. Задолженность гасится и переходит в денежные средства баланса.

Для краткосрочной кредиторской задолженности способ погашения также зависит от группы. В частности:

• для групп "поставщики и подрядчики", "задолженность перед персоналом организации", "задолженность перед государственными внебюджетными фондами", "задолженность по налогам и сборам". Уменьшение задолженности происходит в соответствии с параметрами погашения, при этом уменьшение задолженности уменьшает денежные средства предприятия.

• для группы "полученные авансы за продукцию и услуги" указывается сумма задолженности с НДС и сумма предъявленного НДС. Погашение авансовых сумм отражается в строке "Выручка по основному виду деятельности" отчета "Прибыли и убытки".

Для финансовых вложений срок вложений показывает, в какой период (месяц) Модели указанная сумма финансовых вложений полностью вернется.

В Модели используется только линейный способ начисления амортизации.

#### 2.3. Закладка "Окружение"

На закладке "Окружение" в основном представлены параметры налогового окружения. На закладке указывается система налогообложения. В системе предусмотрено четыре вида налоговой системы:

- общая система налогообложения (ОСН);
- единый налог на вмененный доход (ЕНВД);
- упрощенная система налогообложения (УСН) доходы;
- упрощенная система налогообложения доходы минус расходы;

Изменение системы налогообложения меняет выбор формулы, по которой выполняется расчет налогооблагаемой базы по налогу на прибыль или единому налогу. При переходе на специальный налоговый режим ставку НДС на листе "Входные данные" в блоке "Закупки" необходимо изменить на 0% по каждой статье.

Для ОСН в качестве налогооблагаемой базы используется строка "прибыль до налогообложения" отчета "Прибыли и убытки". Ставка налога на прибыль указывается индивидуально для каждого периода в разделе "Базовые ставки налогов" (см. Рис. 5). Изменяя значение ставки в колонке "Ставка", а также в колонке с периодом изменяются все последующие ставки.

|          | ٨                                                  | D                        | - C        | D        | E          | F         | 6         | Ц         |           | 1         | 1Z        |           | м         | . N    |
|----------|----------------------------------------------------|--------------------------|------------|----------|------------|-----------|-----------|-----------|-----------|-----------|-----------|-----------|-----------|--------|
|          | A                                                  |                          | U U        |          | _ E        | r         |           |           |           | 5         | r.        | L         | 101       |        |
| 1        | Финансовая модел                                   | іь "Назв                 | зание      | е орга   | аниза      | ции'      | •         |           |           |           |           |           |           |        |
| 2        | Окружение                                          |                          |            |          |            |           |           |           |           |           |           |           |           |        |
| 3        |                                                    |                          |            |          | 1          | 2         | 3         | 4         | 5         | 6         | 7         | 8         | 9         |        |
| 4        | Система напогообложения:                           | OCH.                     | •          |          |            |           |           |           |           |           |           |           |           |        |
| 5        |                                                    | 1                        | 0          |          |            |           |           |           |           |           |           |           |           |        |
| 6        | БАЗОВЫЕ СТАВКИ НАЛОГОВ                             |                          |            |          |            |           |           |           |           |           |           |           |           |        |
| <u> </u> |                                                    | Ставка по                |            | -        |            |           |           |           |           |           |           |           |           |        |
| 7        | Налог                                              | умолчанию                | Ставка     | Ед. изм. | Июн. 2008  | июл. 2009 | ABF, 2009 | Сен. 2009 | UKT. 2009 | Ноя. 2009 | дек. 2009 | Янв. 2010 | ⊅ев. 2010 | Map. 2 |
| 8        | ЕСН, отчисления в пенс. фонд и соц. страхова       | 26,0%                    | 14,0%      | %        | 14,0%      | 14,0%     | 14,0%     | 14,0%     | 14,0%     | 14,0%     | 14,0%     | 14,0%     | 14,0%     | 14,    |
| 9        | Налог на имущество                                 | 2,2%                     | 2,2%       | %        | 2,2%       | 2,2%      | 2,2%      | 2,2%      | 2,2%      | 2,2%      | 2,2%      | 2,2%      | 2,2%      | 2,     |
| 10       | Налог на прибыль                                   | 20,0%                    | 20,0%      | %        | 20,0%      | 20,0%     | 20,0%     | 20,0%     | 20,0%     | 20,0%     | 20,0%     | 20,0%     | 20,0%     | 20,    |
| 10       | Васпродование напоса на имини                      | ACTRO                    |            |          |            |           |           |           |           |           |           |           |           |        |
| 12       | Распределение налога на имущ                       | ECIBO                    | E          |          | Mar        | Mar       | A 0000    | 0         | 0 0000    | U         | B         | a 0046    | A 0040    | 14 0   |
| 13       | Настроики<br>Лопа напога на имущество по основному | код строки               | ЕД.ИЗМ.    |          | VINH. 2008 | июл. 2009 | ABL 2009  | Сен. 2009 | UKT. 2009 | H08.2009  | дек. 2009 | MHB. ZUTU | ₽e8. 2010 | мар.∠  |
| 14       | виду деятельности                                  |                          | %          |          | 100 %      | 100%      | 100%      | 100 %     | 100%      | 100%      | 100%      | 100%      | 100%      | 10     |
|          | Дола налога на имущество по прочим                 |                          |            |          |            |           |           |           |           |           |           |           |           |        |
| 15       | видам деятельности                                 |                          | %          |          | 0%         | 0%        | 0%        | 0%        | 0%        | 0%        | 0%        | 0%        | 0%        |        |
| 16       |                                                    |                          |            |          |            |           |           |           |           |           |           |           |           |        |
| 17       | Другие налоговые выплаты                           |                          |            |          |            |           |           |           |           |           |           |           |           |        |
| 18       | Статья                                             | Код строки               | Ед.изм.    |          | Июн. 2009  | Июл. 2009 | Aør. 2009 | Сен. 2009 | Окт. 2009 | Hos. 2009 | Дек. 2009 | Янв. 2010 | Фев. 2010 | Map. 2 |
| 19       | Транспортный налог                                 |                          | тыс.руб.   |          |            |           |           |           |           |           |           |           |           |        |
| 20       | Енед<br>Запальный напас                            |                          | тыс.руб.   |          |            |           |           |           |           |           |           |           |           |        |
| 22       | Итого                                              |                          | THEC. PYO. |          | 0.0        | 0.0       | 0.0       | 0.0       | 0.0       | 0.0       | 0.0       | 0.0       | 0.0       |        |
| 23       | 1010                                               |                          |            |          | 0,0        | 0,0       | 0,0       | 0,0       | 0,0       | 0,0       | 0,0       | 0,0       | 0,0       |        |
| 24       | Упрощенная система налогообл                       | ожения                   |            |          |            |           |           |           |           |           |           |           |           |        |
|          | • •                                                | Ставка по                |            |          |            |           |           |           |           |           |           |           |           |        |
| 25       | Налог                                              | умолчанию                | Ставка     | Ед.изм.  | Июн. 2009  | Июл. 2009 | Aør. 2009 | Сен. 2009 | Окт. 2009 | Hos. 2009 | Дек. 2009 | Янв. 2010 | Фев. 2010 | Map. 2 |
| 26       | Ставка налога                                      | 0,0%                     | 0,0%       | %        | 0,0%       | 0,0%      | 0,0%      | 0,0%      | 0,0%      | 0,0%      | 0,0%      | 0,0%      | 0,0%      | 0,     |
| 27       | Выплаты по налогу (доходы)                         |                          |            |          | 0,0        | 0,0       | 0,0       | 0,0       | 0,0       | 0,0       | 0,0       | 0,0       | 0,0       |        |
| 28       | Выплаты по налогу (доходы - расходы)               |                          |            |          | 0,0        | 0,0       | 0,0       | 0,0       | 0,0       | 0,0       | 0,0       | 0,0       | 0,0       |        |
| 29       |                                                    |                          |            |          |            |           |           |           |           |           |           |           |           |        |
| 30       | периодичность налоговых выпл                       | 141                      |            |          |            |           |           |           |           |           |           |           |           |        |
| 31       | Налог                                              | приодичность<br>платежей |            |          |            |           |           |           |           |           |           |           |           |        |
| 32       | Налог на добавленную стоимость                     | екеквартальные 💌         |            |          |            |           |           |           |           |           |           |           |           |        |
| 33       | Единый социальный налог                            | екекзартальные 💌         | ĺ          |          |            |           |           |           |           |           |           |           |           |        |
| 34       | Лоугие напоговые выплаты                           | екеквартальные           |            |          |            |           |           |           |           |           |           |           |           |        |

Рис. 5. Закладка "Окружение"

Для ЕНВД сумма налога указывается в абсолютном значении, т.е. рассчитать сумму ЕНВД нужно самостоятельно. Сумма ЕНВД указывается в разделе "Другие налоговые выплаты"

Для УСН налогооблагаемая база рассчитывается в разделе "Упрощенная система налогообложения". В этом же разделе указывается ставка единого налога.

ЕСН, отчисления в пенсионный фонд и соц. страхование объединены в одну строку раздела "Базовые ставки налогов". Налогооблагаемой базой для этой группы налогов является суммарная заработная плата, начисленная в периоде. Для ОСН среднее значение ставки налога составляет 26%, для специальных налоговых режимов (УСН, ЕНВД) – 14%.

Ставка налога на имущество также размещается в разделе "Базовые ставки налогов". В качестве налогооблагаемой базы по налогу на имущество используется суммарная остаточная стоимость основных средств. Для справки приводится раздел "Распределение налога на имущество", данные для этого раздела заполняются на закладке "Входная информация" Модели. Данный раздел показывает, какой процент налога на имущества мы относим на основной вид деятельности, а какой на прочие виды деятельности<sup>1</sup>.

<sup>&</sup>lt;sup>1</sup> В действительности прочие виды деятельности не должны составлять более 5% в общем обороте компании, в противном случае, показатели по основному виду деятельности могут быть искажены. Многие российские компании используют в качестве прочих видов деятельности аренду или дополнительные услуги, в которых задействованы основные средства предприятия. В итоге амортизация объектов основных средств и налог на имущество могут попасть в себестоимость по основному виду деятельности. Это может приводить к неправильному толкованию показателей и сопоставлению различных видов деятельности.

Транспортный и земельный налог указываются в абсолютных числах и рассчитываются отдельно.

Начисление налогов осуществляется ежемесячно, периодичность выплат (фактический отток денежных средств в бюджет) определяется в специальном разделе "Периодичность налоговых выплат" для каждого вида налога.

## 2.4. Закладка "Входные данные"

На закладке "Входные данные" представлены все основные виды входной информации, требующиеся для построения финансовой модели.

Сюда входит:

- 1. план продаж, в т.ч. доходы от основной деятельности и прочие доходы;
- 2. структура расходов:
  - прямые издержки;
  - общие издержки;
  - коммерческие расходы;
  - управленческие расходы;
  - прочие расходы;
- 3. выплаты на закупку материалов и комплектующих;
- 4. структура персонала;
- 5. кредиты:
  - займы и кредиты, полученные от внешних контрагентов;
  - займы и кредиты, полученные от внешних контрагентов;
  - займы, выданные внешним контрагентам;
  - займы, выданные внутренним контрагентам;
- 6. инвестиционная деятельность и приобретение объектов основных средств;
- 7. продажа объектов основных средств;
- 8. лизинг.

#### 2.4.1. Структура колонок листа "Входные данные"

На листе "Входные данные" все данные вводятся помесячно, в каждой колонке указываются соответствующие данные (см. Рис. 6).

В первой колонке "Статья" указывается наименование строки или параметра. В следующей колонке указывается значение параметра, наименование которого представлено в колонке статья, или ставка НДС (для определенных видов данных). В случае указания ставки НДС колонка носит соответствующее название.

Отдельно введена колонка с примечаниями. В данной колонке размещается полезная справочная информация о параметре, указываемого в строке, расчетах, выполняемых в строке, порядке ввода информации в строку. Для просмотра примечания нужно подвести курсор мыши к красному треугольнику, после чего появится примечание.

Колонка "0" содержит значения на начало периода. Следующие колонки с годом и названием месяца содержат данные по конкретным периодам.

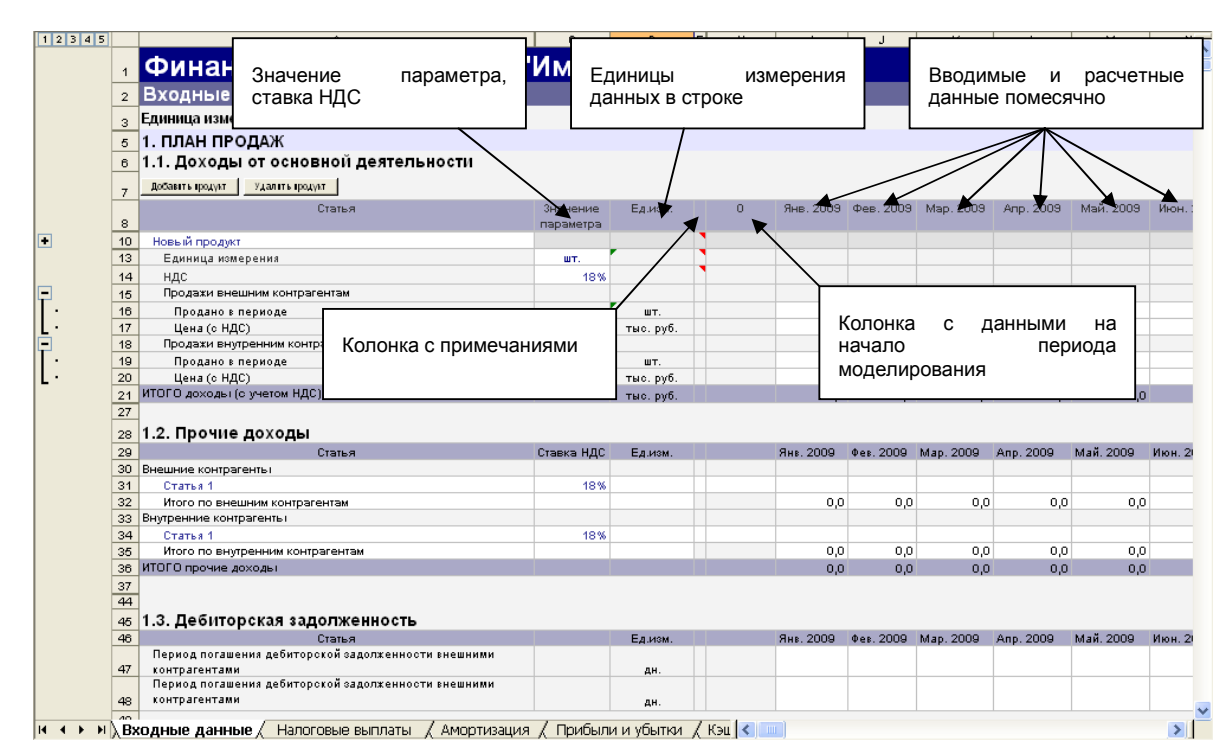

Рис. 6. Лист "Входные данные"

#### 2.4.2. Раздел "План продаж"

Раздел "План продаж" состоит из трех основных блоков:

- доходы от основной деятельности;
- прочие доходы;
- дебиторская задолженность.

#### 2.4.2.1. Доходы от основной деятельности

В блоке "Доходы от основной деятельности", получаемая предприятием выручка, представляется в виде набора продуктов. Для добавления нового продукта необходимо нажать на кнопку "Добавить продукт". В итоге в таблице "Доходы от основной деятельности" появится новый продукт (см. Рис. 7).

Для продукта указываются следующие параметры:

- единица измерения;
- ставка НДС, с которой будет реализовываться продукция. Для моделей предприятий, находящихся на специальных налоговых режимах (УСН, ЕНВД) необходимо указывать ставку НДС – 0% и по необходимости корректировать цену за единицу продукции;

| 12345    |    | A                                    | С                     | D         | E  | н   | 1         | J         | К         | L         | М         |
|----------|----|--------------------------------------|-----------------------|-----------|----|-----|-----------|-----------|-----------|-----------|-----------|
|          | 1  | Финансовая модель ООО "              | Имя к                 | омпа      | ни | и'' |           |           |           |           |           |
|          | 2  | Входные данные                       |                       |           |    |     |           |           |           |           |           |
|          | з  | Единица измерения: тыс. руб.         |                       |           |    |     |           |           |           |           |           |
|          | 5  | 1. ПЛАН ПРОДАЖ                       |                       |           |    |     |           |           |           |           |           |
|          | 6  | 1.1. Доходы от основной деятельности |                       |           |    |     |           |           |           |           |           |
|          | 7  | Добавить продукт Удалить продукт     |                       |           |    |     |           |           |           |           |           |
|          | 8  | Статья                               | Значение<br>параметра | Ед.изм.   |    | 0   | Янв. 2009 | Фев. 2009 | Map. 2009 | Алр. 2009 | Май. 2009 |
| •        | 10 | Новый продукт                        |                       |           |    |     |           |           |           |           |           |
|          | 13 | Единица измерения                    | шт.                   |           |    |     |           |           |           |           |           |
|          | 14 | ндс                                  | 18%                   |           |    |     |           |           |           |           |           |
| <b>-</b> | 15 | Продажи внешним контрагентам         |                       | _         |    |     |           |           |           |           |           |
| 11 ·     | 16 | Продано в периоде                    | -                     | шт.       |    |     |           |           |           |           |           |
| L·       | 17 | Цена (о НДС)                         | -                     | тыс.руб.  |    |     |           |           |           |           |           |
|          | 18 | Продажи внутренним контрагентам      |                       |           |    |     |           |           |           |           |           |
| 1 ·      | 19 | Продано в периоде                    | -                     | шт.       |    |     |           |           |           |           |           |
| L·       | 20 | Цена (о НДС)                         |                       | тыс. руб. |    |     |           |           |           |           |           |
|          | 21 | ИТОГО доходы (с учетом НДС)          |                       | тыс. руб. |    |     | 0,0       | 0,0       | 0,0       | 0,0       | 0,0       |
|          | 27 |                                      |                       |           |    |     |           |           |           |           |           |

Рис. 7. Блок "Доходы от основной деятельности"

В строках в ячейки с белым фоном вводятся данные о количестве проданных в периоде продуктов, указывается цена за единицу продукции (с НДС). Продажи разделены по внешним и внутренним контрагентам. Если вы не собираетесь учитывать внутренние операции, то строки продаж внутренним контрагентам можно не заполнять.

2.4.2.2. Прочие доходы

Следующим блоком раздела "План продаж" является блок "Прочие доходы" (см. Рис. 8).

|   |    | 38 |                                  |            |         |           |           |           |           |           |           |           |
|---|----|----|----------------------------------|------------|---------|-----------|-----------|-----------|-----------|-----------|-----------|-----------|
| [ |    | 39 | 1.2. Прочие доходы               |            |         |           |           |           |           |           |           |           |
|   | •  | 40 | Добавить статью Удалить статью   |            |         |           |           |           |           |           |           |           |
| L | •  | 41 | Статья                           | Ставка НДС | Ед.изм. | Июн. 2009 | Июл. 2009 | Aør. 2009 | Сен. 2009 | Окт. 2009 | Hog. 2009 | Дек. 2009 |
| L | •  | 42 | Внешние контрагенты              |            |         |           |           |           |           |           |           |           |
|   | •  | 43 | Новая статья                     | 18%        |         |           |           |           |           |           |           |           |
|   | •  | 44 | Итого по внешним контрагентам    |            |         | 0,0       | 0,0       | 0,0       | 0,0       | 0,0       | 0,0       | 0,0       |
|   | •  | 45 | Внутренние контрагенты           |            |         |           |           |           |           |           |           |           |
|   | •  | 46 | Новая статья                     | 18%        |         |           |           |           |           |           |           |           |
|   | •  | 47 | Итого по внутренним контрагентам |            |         | 0,0       | 0,0       | 0,0       | 0,0       | 0,0       | 0,0       | 0,0       |
|   | L. | 48 | ИТОГО прочие доходы              |            |         | 0,0       | 0,0       | 0,0       | 0,0       | 0,0       | 0,0       | 0,0       |
| L |    | 40 |                                  |            |         |           |           |           |           |           |           |           |

Рис. 8. Блок "Прочие доходы"

В данном блоке в абсолютных величинах вводится сумма полученных доходов по прочим видам деятельности. Для каждой строчки дохода указывается ставка НДС. Нельзя использовать дробные и "средние" ставки НДС.

Информация о доходах также разделяется на внешних и внутренних контрагентов.

Доходы структурируются в виде статей, количество которых может быть произвольным. Для добавления новой статьи необходимо нажать кнопку "Добавить статью". После нажатия откроется форма, предлагающая выбрать для внешнего или внутреннего контрагента эта статья добавляется (см. Рис. 9).

| Выбор контрагента 🛛 🛛 🔀     |  |  |  |  |  |  |  |  |  |  |
|-----------------------------|--|--|--|--|--|--|--|--|--|--|
| — Добавить элемент для ———— |  |  |  |  |  |  |  |  |  |  |
| • внешних контрагентов      |  |  |  |  |  |  |  |  |  |  |
| С внутренних контрагентов   |  |  |  |  |  |  |  |  |  |  |
| ОК                          |  |  |  |  |  |  |  |  |  |  |

Рис. 9. Выбор контрагента, для которого добавляется статья или элемент

Удаление статьи осуществляется выбором строки с названием статьи или элемента и нажатием на кнопку "Удалить статью". Удаление происходит без предупреждения.

Если для удаления была выбрана не строка с названием элемента или статьи, Программа сообщит об ошибке.

2.4.2.3. Дебиторская задолженность

В блоке "Дебиторская задолженность" указывается период в днях, на который задерживается получение денежных средств по доходам от основного вида деятельности. Период погашения не может быть больше 30 дней.

| 46 | 1.3. Дебиторская задолженность                      |         |         |              |           |           |           |
|----|-----------------------------------------------------|---------|---------|--------------|-----------|-----------|-----------|
| 47 | Статья                                              | Ед.изм. | Янв. 20 | 09 Øes. 2009 | Map. 2009 | Anp. 2009 | Май. 2009 |
|    | Период погашения дебиторской задолженности внешними |         |         |              |           |           |           |
| 48 | контрагентами                                       | дн.     |         |              |           |           |           |
|    | Период погашения дебиторской задолженности внешними |         |         |              |           |           |           |
| 49 | контрагентами                                       | дн.     |         |              |           |           |           |

Рис. 10. Блок "Дебиторская задолженность"

Обратите внимание, что данные блока "Дебиторская задолженность" применяется только к доходам от основных видов деятельности. Модель считает, что расчеты по прочим доходам полностью проходят в текущем месяце – задолженности не возникает.

#### 2.4.3. Раздел "Расходы"

2.4.3.1. Прямые издержки

Данный блок состоит из двух основных компонентов и заполняется для конкретного вида товара или услуги (см. Рис. 11). Первый компонент - затраты на материалы и комплектующие, уменьшает запасы материалов и комплектующих предприятия (вычитаются из строки итогового баланса Запасы). К данному компоненту применяется параметр – доля материалов и комплектующих, полученных от внутренних контрагентов, который, соответственно, разносит затраты на внешних и внутренних контрагентов.

В группу прочие прямые издержки попадают все остальные издержки, которые понесены в периоде на единицу продукции, и не попадающие в категорию запасов. Прочие издержки разбиваются на разные ставки НДС и сгруппированы по внешним и внутренним контрагентам.

| 50 | 2. РАСХОДЫ                                               |              |              |   |           |           |           |           |           |
|----|----------------------------------------------------------|--------------|--------------|---|-----------|-----------|-----------|-----------|-----------|
| 51 | 2.1. Прямые издержки                                     |              |              |   |           |           |           |           |           |
| 52 | Статья                                                   | Ставка НДС   | Ед.изм.      | 0 | Янв. 2009 | Фев. 2009 | Map. 2009 | Апр. 2009 | Май. 2009 |
|    |                                                          |              |              |   |           |           |           |           |           |
| 03 | Hen i i me nyr                                           |              |              |   |           |           |           |           |           |
| 56 | Маториали и конплоктионно на од (бео НЛС)                |              | TU0 016      |   | 100.0     |           |           |           |           |
| 50 | Полатериалы и комплектующие на ед. (des ндс)             |              | - naic. pyo. |   | 100,0     |           |           |           |           |
| 57 | Прочие прамые извержии по внешним контрегентам на е в    | контратентов | 70           |   |           |           |           |           |           |
| 59 | Прочне привае издержи по внешник копрагентам на ед.      | 10%          | TU0 016      | - | 1000.0    |           |           |           |           |
| 50 | Прочие правые издержки (по ставке НДС 10%)               | 19%          | тыс. руб.    |   | 1000,0    |           |           |           |           |
| 60 | Прочие пряжые издержки (по ставке НДС 10 м)              | 0%           | тыс. руб.    |   |           |           |           |           |           |
| 61 | Прочие прямые издержки по внутренним контрагентам на ед. | 1            | The pyo.     |   |           |           |           |           |           |
| 62 | Прочие прамые издержки (по отавке НДС 10%)               | 10%          | τως, ανδ.    |   |           |           |           |           |           |
| 63 | Прочие прямые издержки (по ставке НДС 18%)               | 18%          | тыс. руб.    |   |           |           |           |           |           |
| 64 | Прочие прямые издержки (по ставке НДС О%)                | 0%           | тыс. руб.    |   |           |           |           |           |           |
| 65 | Суммарная себестоимость                                  |              |              |   | 1009,1    | 0,0       | 0,0       | 0,0       | 0,0       |
| 66 | Затраты на материалы и комплектующие на ед. (без НДС)    |              | тыс.руб.     |   | 100,0     | 0,0       | 0,0       | 0,0       | 0,0       |
| 67 | Прочие прямые издержки внешн на ед.(без НДС)             |              | тыс. руб.    |   | 909,1     | 0,0       | 0,0       | 0,0       | 0,0       |
| 68 | Прочие прямые издержки внутр на ед.(без НДС)             |              | тыс. руб.    |   | 0,0       | 0,0       | 0,0       | 0,0       | 0,0       |
| 69 | Реализовано штук в периоде                               |              | шт.          |   | 1,0       | 0,0       | 0,0       | 0,0       | 0,0       |
| 70 | Суммарные прочие прямые издержки по внешним контраген    | там          | тыс.руб.     |   | 909,1     | 0,0       | 0,0       | 0,0       | 0,0       |
| 71 | Суммарные прочие прямые издержки по внутренним контра    | гентам       | тыс.руб.     |   | 0,0       | 0,0       | 0,0       | 0,0       | 0,0       |
| 72 | Суммарные затраты на материалы и комплектующие от вне    | шних контраг | тыс.руб.     |   | 100,0     | 0,0       | 0,0       | 0,0       | 0,0       |
| 73 | Суммарные затраты на материалы и комплектующие от вну    | тренних конт | тыс. руб.    |   | 0,0       | 0,0       | 0,0       | 0,0       | 0,0       |
| 74 | НДС по прочим прямым издержкам внешн                     |              | тыс.руб.     |   | 90,9      | 0,0       | 0,0       | 0,0       | 0,0       |
| 75 | НДС по прочим прямым издержкам внутр                     |              | тыс. руб.    |   | 0,0       | 0,0       | 0,0       | 0,0       | 0,0       |
| 70 | Суммарные прямые издержки                                |              |              |   | 1009,1    | 0,0       | 0,0       | 0,0       | 0,0       |

Рис. 11. Прямые издержки

#### 2.4.3.2. Общие расходы

Данный блок предназначен для указания всевозможных затрат без расчета на единицу продукции и конкретный товар или услугу (см. Рис. 12). Расходы делятся на

внешних и внутренних контрагентов. В строке указывается наименование статьи расходов и процентная ставка НДС и величина затрат в абсолютных величинах в соответствующем периоде. Добавление и удаление строк осуществляется при помощи кнопок "Добавить статью" и "Удалить статью" (более подробно см. п. 2.4.2.2.).

|   |     | 120                                  |            |          |           |           |           |           |           |           |           |
|---|-----|--------------------------------------|------------|----------|-----------|-----------|-----------|-----------|-----------|-----------|-----------|
| [ | -   | 121 2.2. Общие расходы               |            |          |           |           |           |           |           |           |           |
|   | •   | 122 Добавить статью Удалить статью   |            |          |           |           |           |           |           |           |           |
|   | •   | 123 Статья                           | Ставка НДС | Ед.изм.  | Июн. 2009 | Июл. 2009 | Aør. 2009 | Сен. 2009 | Окт. 2009 | Hos. 2009 | Дек. 2009 |
|   | •   | 124 Внешние контрагенты              |            |          |           |           |           |           |           |           |           |
|   | · · | 125 Статья 1                         | 18%        |          |           |           |           |           |           |           |           |
|   | •   | 126 Итого по внешним контрагентам    |            | тыс.руб. | 0,0       | 0,0       | 0,0       | 0,0       | 0,0       | 0,0       | 0,0       |
|   | •   | 127 Внутренние контрагенты           |            |          |           |           |           |           |           |           |           |
|   | •   | 128 Статья 1                         | 18%        |          |           |           |           |           |           |           |           |
|   | •   | 129 Итого по внутренним контрагентам |            | тыс.руб. | 0,0       | 0,0       | 0,0       | 0,0       | 0,0       | 0,0       | 0,0       |
|   | L·  | 130 Суммарные прямые издержки        |            |          | 0,0       | 0,0       | 0,0       | 0,0       | 0,0       | 0,0       | 0,0       |
| 1 |     | 131                                  |            |          |           |           |           |           |           |           |           |

Рис. 12. Общие расходы

2.4.3.3. Коммерческие расходы

В данном блоке указываются расходы производителей по реализации произведенной продукции: реклама, комиссионные торговых агентов, транспортные расходы и т.д. (см. Рис. 13). Расходы делятся на внешних и внутренних контрагентов. В строках указываются наименование статьи затрат, процентная ставка НДС и величина затрат в абсолютных величинах в соответствующем периоде. Добавление и удаление строк осуществляется при помощи кнопок "Добавить статью" и "Удалить статью" (более подробно см. п. 2.4.2.2.).

|       | 131 |                                  |            |          |           |           |           |           |           |           |           |
|-------|-----|----------------------------------|------------|----------|-----------|-----------|-----------|-----------|-----------|-----------|-----------|
|       | 132 | 2.3. Коммерческие расходы        |            |          |           |           |           |           |           |           |           |
| · ·   | 133 | Добавить статью Удалить статью   |            |          |           |           |           |           |           |           |           |
| · ·   | 134 | Статья                           | Ставка НДС | Ед.изм.  | Июн. 2009 | Июл. 2009 | Aør. 2009 | Сен. 2009 | Окт. 2009 | Hos. 2009 | Дек. 2009 |
| 1 · . | 135 | Внешние контрагенты              |            |          |           |           |           |           |           |           |           |
| 1 · . | 136 | Статья 1                         | 18%        |          |           |           |           |           |           |           |           |
| ·     | 137 | Итого по внешним контрагентам    |            | тыс.руб. | 0,0       | 0,0       | 0,0       | 0,0       | 0,0       | 0,0       | 0,0       |
| · ·   | 138 | Внутренние контрагенты           |            |          |           |           |           |           |           |           |           |
| 1 · . | 139 | Статья 1                         | 18%        |          |           |           |           |           |           |           |           |
| · ·   | 140 | Итого по внутренним контрагентам |            | тыс.руб. | 0,0       | 0,0       | 0,0       | 0,0       | 0,0       | 0,0       | 0,0       |
| L     | 141 | Суммарные прямые издержки        |            |          | 0,0       | 0,0       | 0,0       | 0,0       | 0,0       | 0,0       | 0,0       |

Рис. 13. Коммерческие расходы

2.4.3.4. Управленческие расходы

В данном блоке указываются расходы, не связанные с производственной или коммерческой деятельностью предприятия: затраты на содержание отдела кадров, юридического отдела, отдела автоматизированных систем управления (АСУ), отдела оплаты труда и заработной платы (ООТиЗ), освещение и отопление сооружений непроизводственного назначения, командировки, услуги связи и т.д. (см. Рис. 13). Расходы делятся на внешних и внутренних контрагентов. В строках указываются наименование статьи затрат, процентная ставка НДС и величина затрат в абсолютных величинах в соответствующем периоде. Добавление и удаление строк осуществляется при помощи кнопок "Добавить статью" и "Удалить статью" (более подробно см. п. 2.4.2.2.).

| L |     | 142                                  |            |          |           |           |           |           |           |           |           |
|---|-----|--------------------------------------|------------|----------|-----------|-----------|-----------|-----------|-----------|-----------|-----------|
|   |     | 143 2.4. Управленческие расходы      |            |          |           |           |           |           |           |           |           |
| I | ·   | 144 Добавить статью Удалить статью   |            |          |           |           |           |           |           |           |           |
| I | · · | 145 Статья                           | Ставка НДС | Ед.изм.  | Июн. 2009 | Июл. 2009 | Asr. 2009 | Сен. 2009 | Окт. 2009 | Hos. 2009 | Дек. 2009 |
|   | · · | 146 Внешние контрагенты              |            |          |           |           |           |           |           |           |           |
| I | ·   | 147 Новая статья                     | 18%        |          |           |           |           |           |           |           |           |
| I | · · | 148 Итого по внешним контрагентам    |            | тыс.руб. | 0,0       | 0,0       | 0,0       | 0,0       | 0,0       | 0,0       | 0,0       |
| 1 | · · | 149 Внутренние контрагенты           |            |          |           |           |           |           |           |           |           |
| I | · · | 150 Новая статья                     | 18%        |          |           |           |           |           |           |           |           |
| I | · · | 151 Итого по внутренним контрагентам |            | тыс.руб. | 0,0       | 0,0       | 0,0       | 0,0       | 0,0       | 0,0       | 0,0       |
| I | L·  | 152 Суммарные прямые издержки        |            |          | 0,0       | 0,0       | 0,0       | 0,0       | 0,0       | 0,0       | 0,0       |
|   |     | 100                                  |            |          |           |           |           |           |           |           |           |

Рис. 14. Управленческие расходы

#### 2.4.3.5. Прочие расходы

В данном блоке указываются расходы по прочим видам деятельности (см. Рис. 15). Расходы делятся на внешних и внутренних контрагентов. В строках указываются наименование статьи затрат, процентная ставка НДС и величина затрат в абсолютных величинах в соответствующем периоде. Добавление и удаление строк осуществляется при помощи кнопок "Добавить статью" и "Удалить статью" (более подробно см. п. 2.4.2.2.).

|       | 153 | 3                                  |            |          |           |           |           |           |           |           |           |
|-------|-----|------------------------------------|------------|----------|-----------|-----------|-----------|-----------|-----------|-----------|-----------|
|       | 154 | 4 2.2. Прочие расходы              |            |          |           |           |           |           |           |           |           |
| 1     | 155 | 5 Добавить статью Удалить статью   |            |          |           |           |           |           |           |           |           |
| - I - | 156 | Статья                             | Ставка НДС | Ед.изм.  | Июн. 2009 | Июл. 2009 | Asr. 2009 | Сен. 2009 | Окт. 2009 | Hos. 2009 | Дек. 2009 |
| 1 ·   | 157 | Внешние контрагенты                |            |          |           |           |           |           |           |           |           |
| 1 ·   | 158 | В Новая статья                     | 18%        |          |           |           |           |           |           |           |           |
| 1 ·   | 159 | Итого по внешним контрагентам      |            | тыс.руб. | 0,0       | 0,0       | 0,0       | 0,0       | 0,0       | 0,0       | 0,0       |
| 1 ·   | 160 | ) Внутренние контрагенты           |            |          |           |           |           |           |           |           |           |
| 1 ·   | 161 | 1 Новая статья                     | 18%        |          |           |           |           |           |           |           |           |
| 1 ·   | 162 | 2 Итого по внутренним контрагентам |            | тыс.руб. | 0,0       | 0,0       | 0,0       | 0,0       | 0,0       | 0,0       | 0,0       |
| L·    | 163 | В Суммарные прямые издержки        |            |          | 0,0       | 0,0       | 0,0       | 0,0       | 0,0       | 0,0       | 0,0       |
|       | 164 | 1                                  |            |          |           |           |           |           |           |           |           |

Рис. 15. Прочие расходы

#### 2.4.4. Раздел "Запасы и закупки"

2.4.4.1. Закупки

В данном блоке указывается стоимость закупок товаров на склад (см. Рис. 16). В дальнейшем запасы со склада уменьшаются на суммарную стоимость материалов и комплектующих. Данные указываются по внешним и внутренним контрагентам в абсолютных величинах по периодам. В строке указывается наименование статьи затрат и процентная ставка НДС по закупкам. Добавление и удаление строк осуществляется при помощи кнопок "Добавить статью" и "Удалить статью" (более подробно см. п. 2.4.2.2.).

|       | 164 |                                           |            |          |           |           |           |           |           |           |           |
|-------|-----|-------------------------------------------|------------|----------|-----------|-----------|-----------|-----------|-----------|-----------|-----------|
|       | 165 | 3. ЗАПАСЫ И ЗАКУПКИ                       |            |          |           |           |           |           |           |           |           |
| -     | 166 | 3.1. Закупки                              |            |          |           |           |           |           |           |           |           |
| ·     | 167 | Добавить статью Удалить статью            |            |          |           |           |           |           |           |           |           |
| ·     | 168 | Статья                                    | Ставка НДС | Ед.изм.  | Июн. 2009 | Июл. 2009 | Aør. 2009 | Сен. 2009 | Окт. 2009 | Hos. 2009 | Дек. 2009 |
| 1 ·   | 169 | Внешние контрагенты                       |            |          |           |           |           |           |           |           |           |
| 1 · . | 170 | Новый продукт                             | 18%        |          |           |           |           |           |           |           |           |
| · ·   | 171 | Итого по внешним контрагентам             |            | тыс.руб. | 0,0       | 0,0       | 0,0       | 0,0       | 0,0       | 0,0       | 0,0       |
| 1 ·   | 172 | Внутренние контрагенты                    |            |          |           |           |           |           |           |           |           |
| ·     | 173 | Новая статья                              | 18%        |          | 29,5      |           |           |           |           |           |           |
| 1 ·   | 174 | Итого по внутренним контрагентам          |            | тыс.руб. | 29,5      | 0,0       | 0,0       | 0,0       | 0,0       | 0,0       | 0,0       |
| L     | 175 | Суммарные затраты на приобретение запасов |            |          | 29,5      | 0,0       | 0,0       | 0,0       | 0,0       | 0,0       | 0,0       |
|       | 478 |                                           |            |          |           |           |           |           |           |           |           |

Рис. 16. Закупки на склад

2.4.4.2. Кредиторская задолженность

В данном блоке указывается количество дней, в течение которых задерживается получение денежных средств по закупке запасов перед внешними и внутренними контрагентами в соответствующем периоде (см. Рис. 20). Период погашения не может быть больше 30 дней.

| 1 | 123 |     | A                                                  | С       | D       | E | Н | - I       | J         |      |
|---|-----|-----|----------------------------------------------------|---------|---------|---|---|-----------|-----------|------|
| F |     | 138 | 3.2. Выплаты на закупки и кредиторская задолж      | енность |         |   |   |           |           |      |
|   |     | 139 | Статья                                             |         | Ед.изм. |   |   | Янв. 2009 | Фев. 2009 | Map. |
|   | •   | 140 | Период погашения кредиторской задолженности_внешн. |         | дн.     |   |   |           |           |      |
| L | •   | 141 | Период погашения кредиторской задолженности_внутр. |         | дн.     |   |   |           |           |      |

Рис. 17. Кредиторская задолженность

#### 2.4.5. Раздел "Персонал"

В данном блоке описываются выплаты персоналу по оплате труда (см. Рис. 18). Здесь представлены четыре вида персонала: административный, производственный, коммерческий, вспомогательный производственный. Для каждого из видов персонала указывается количество человек в организации и средняя заработная плата на одного сотрудника в соответствующем периоде. В данный блок не входят социальные и страховые выплаты. Они рассчитываются отдельно в виде единого социального налога на основании средней заработной платы по организации и ложатся дополнительными расходами.

| 2 3   | A                                                           | С | D             | EH |           | J         | -    |
|-------|-------------------------------------------------------------|---|---------------|----|-----------|-----------|------|
| 143   | 4. ПЕРСОНАЛ                                                 |   |               |    |           |           |      |
| · 144 | 4.1. Численный состав персонала                             |   |               |    |           |           |      |
| · 145 | Статья                                                      |   | Ед.изм.       |    | Янв. 2009 | Фев. 2009 | Map. |
| · 146 | Административный персонал                                   |   |               |    |           |           |      |
| · 147 | Кол-во работников                                           |   | чел.          |    |           |           |      |
| · 148 | Средняя заработная плата                                    |   | тыс.руб./чел. |    |           |           |      |
| · 149 | Затраты на оплату труда административного персонала         |   | руб.          |    | (         | ) (       | )    |
| • 150 | Коммерческий персонал                                       |   |               |    |           |           |      |
| • 151 | Численный состав                                            |   | чөл.          |    |           |           |      |
| · 152 | Средняя заработная плата                                    |   | тыс.руб./чел. |    |           |           |      |
| · 153 | Затраты на оплату труда коммерческого персонала             |   | руб.          |    | (         | ) (       | )    |
| • 154 | Производственный персонал                                   |   |               |    |           |           |      |
| · 155 | Численный состав                                            |   | чел.          |    |           |           |      |
| · 156 | Средняя заработная плата                                    |   | руб./чел.     |    |           |           |      |
| • 157 | Затраты на оплату труда производственного персонала         |   | руб.          |    | (         | ) (       | )    |
| • 158 | Воспомогательный производственный персонал                  |   |               |    |           |           |      |
| · 159 | Численный состав                                            |   | чел.          |    |           |           |      |
| • 160 | Средняя заработная плата                                    |   | руб./чел.     |    |           |           |      |
| · 161 | Затраты на оплату труда воспомогательного производственного |   | руб.          |    | (         | ) (       | )    |
| · 162 | Общее количество персонала                                  |   | чел.          |    | C         | ) (       | 3    |
| · 163 | Суммарные затраты на оплату труда                           |   | руб.          |    | 0,0       | 0,0       | ) .  |

Рис. 18. Персонал

#### 2.4.6. Раздел "Инвестиционная деятельность и использование активов"

В данном разделе представлены блоки для описания инвестиционного плана, данных о приобретении, продаже и использовании объектов основных средств.

#### 2.4.6.1. Расходы на приобретение объектов основных средств

В блоке "Расходы на приобретение объектов основных средств" в одной строке указываются расходы на приобретение идентичных или похожих объектов основных средств. В действительности приобретение объектов основных средств может быть описана при помощи блока "Инвестиционная деятельность" (см. п.2.4.6.2). Но при использовании блока "Инвестиционная деятельность" описание приобретения одного или нескольких объектов основных средств выглядело бы достаточно сложно, поэтому был сделан отдельный блок.

В блоке "Расходы на приобретение объектов основных средств" (см. Рис. 19) указывается следующая информация:

- сумма расходов (в каждый период);
- срок амортизации приобретаемого основного средства;
- ставка НДС, по которой приобретается объект основных средств.

|   | 205 | 5. Инвестиционная деятельность            | и использо | вание ак  | гивов     |           |           |           |           |
|---|-----|-------------------------------------------|------------|-----------|-----------|-----------|-----------|-----------|-----------|
|   | 206 | 5.1. Расходы на приобретение основн       | ых средств |           |           |           |           |           |           |
|   | 207 | Добавить элемент Удалить элемент          |            |           |           |           |           |           |           |
| : | 208 | Статья                                    | Параметр   | Ед.изм.   | Янв. 2009 | Фев. 2009 | Map. 2009 | Апр. 2009 | Май. 2009 |
| • | 210 | Капзатраты 1                              |            |           |           |           |           |           |           |
| • | 211 | Сумма расходов (в каждый период, с НДС)   |            | тыс. руб. | 118,0     |           |           |           |           |
| • | 212 | Срок амортизации                          | 10         | Mec.      |           |           |           |           |           |
| • | 213 | ндс                                       | 18%        | тыс. руб. | 18,0      | 0,0       | 0,0       | 0,0       | 0,0       |
| • | 214 | Расходы (без НДС)                         |            |           | 100,0     | 0,0       | 0,0       | 0,0       | 0,0       |
| • | 215 | Норма амортизации, приобретённых объектов |            |           | 10,0      | 0,0       | 0,0       | 0,0       | 0,0       |
| • | 216 | Суммарная амортизация                     |            |           | 0,0       | 10,0      | 10,0      | 10,0      | 10,0      |
| • | 217 | Вычитаемая амортизация                    |            |           | 0,0       | 0,0       | 0,0       | 0,0       | 0,0       |
| • | 218 | Амортизация                               |            |           | 0,0       | 10,0      | 10,0      | 10,0      | 10,0      |
| • | 219 |                                           |            |           |           |           |           |           |           |
|   | 220 |                                           |            |           |           |           |           |           |           |

Рис. 19 Блок "Расходы на приобретение объектов основных средств"

Данный блок позволяет указать приобретение объектов основных средств с одинаковым или близким по значению сроком амортизации, и одинаковой ставкой НДС. В качестве примера можно рассмотреть транспортную компанию, которая в течение года приобретает грузовики стоимостью 1,5 млн. руб. каждый. В январе компания планирует купить 2 грузовика, в марте – 1, в мае -3. В этом случае блок "расходы на приобретение объектов основных средств" будет выглядеть так, как на Рис. 20.

| •   | 168 | Приобретение грузовиков                                |     |          |         |      |         |      |         |
|-----|-----|--------------------------------------------------------|-----|----------|---------|------|---------|------|---------|
| · · | 169 | Сумма расходов (в каждый период, с НДС)                |     | тыс.руб. | 3 000,0 |      | 1 500,0 |      | 4 500,0 |
| •   | 170 | Срок амортизации                                       | 120 | Mec.     |         |      |         |      |         |
| •   | 171 | ндс                                                    | 18% | тыс.руб. | 457,6   | 0,0  | 228,8   | 0,0  | 686,4   |
| •   | 172 | Расходы (без НДС)                                      |     |          | 2 542,4 | 0,0  | 1 271,2 | 0,0  | 3 813,6 |
| · · | 173 | Норма амортизации, приобрет. в период объектов основн. |     |          | 21,2    | 0,0  | 10,6    | 0,0  | 31,8    |
| •   | 174 | Суммарная амортизация                                  |     |          | 0,0     | 21,2 | 21,2    | 31,8 | 31,8    |
| · · | 175 | Вычитаемая амортизация                                 |     |          | 0,0     | 0,0  | 0,0     | 0,0  | 0,0     |
| · · | 176 | Амортизация                                            |     |          | 0,0     | 21,2 | 21,2    | 31,8 | 31,8    |

Рис. 20. Приобретение грузовиков транспортной компанией

Количество элементов в блоке "Расходы на приобретение объектов основных средств" может быть любым. Добавление новых элементов осуществляется при помощи кнопки "Добавить статью". Для удаления элемента необходимо выбрать строку с названием элемента и нажать кнопку "Удалить статью".

#### 2.4.6.2. Инвестиционная деятельность

В блоке "Инвестиционная деятельность" указываются расходы, которые идут на инвестиционные проекты, как правило, строительство, реконструкцию или модернизацию объектов основных средств (см. Рис. 21)

Для каждой деятельности указываются следующие данные:

- сумма инвестиций в каждом периоде;
- ставка НДС;
- срок амортизации объекта основных средств по завершению строительства.

|     | 220 |                                                  |          |         |           |           |           |           |           |    |
|-----|-----|--------------------------------------------------|----------|---------|-----------|-----------|-----------|-----------|-----------|----|
|     | 221 | 5.2. Инвестиционная деятельность                 |          |         |           |           |           |           |           |    |
| ·   | 222 | Добавить элемент Удалить элемент                 |          |         |           |           |           |           |           |    |
| 1:  | 223 | Статья                                           | Параметр | Ед.изм. | Янв. 2009 | Фев. 2009 | Map. 2009 | Апр. 2009 | Май. 2009 | Ию |
| 1.  | 225 | Инвестиционная деятельность                      |          |         |           |           |           |           |           |    |
| · · | 226 | Сумма инвестиций, тыс. руб.                      | 10       |         | 118,0     |           |           |           |           |    |
| · · | 227 | ндс                                              | 18%      |         | 0,0       | 18,0      | 0,0       | 0,0       | 0,0       |    |
| · · | 228 | Сумма инвестиций без НДС                         | 100,0    |         | 100,0     | 0,0       | 0,0       | 0,0       | 0,0       |    |
| ·   | 229 | Затраты наростающим итогом (без НДС)             |          |         | 100,0     | 0,0       | 0,0       | 0,0       | 0,0       |    |
| ·   | 230 | Период ввода в эксплуатацию                      | 2        |         | 1,0       | 0,0       | 0,0       | 0,0       | 0,0       |    |
| · · | 231 | Амортизация                                      |          |         | 0,0       | 0,0       | 10,0      | 10,0      | 10,0      |    |
| · · | 232 | Изменение незавершенного строительства (без НДС) |          |         | 100,0     | -100,0    | 0,0       | 0,0       | 0,0       |    |
| · · | 233 | Изменение основных средств                       |          |         | 0,0       | 100,0     | 0,0       | 0,0       | 0,0       |    |
| L   | 234 |                                                  |          |         |           |           |           |           |           |    |
|     | 005 |                                                  |          |         |           |           |           |           |           |    |

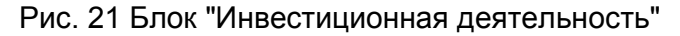

В элементе блока "Инвестиционная деятельность" до тех пор, пока не закончится поток расходов на инвестиции, сумма сделанных расходов будет относиться к незавершенному строительству и попадать в строку "незавершенное строительство" баланса. Как только поток инвестиций заканчивается, то со следующего периода объект вводится в эксплуатацию – переходит в основные средства.

Добавление новых элементов осуществляется при помощи кнопки "Добавить статью". Для удаления элемента необходимо выбрать строку с названием элемента и нажать кнопку "Удалить статью".

#### 2.4.6.3. Блок "Использование основных средств"

Данный блок позволяет указать в процентном отношении, какая часть основных средств задействована в прочих видах деятельности (по умолчанию 0%). Это позволяет учесть, что основные средства не полностью задействованы по основным видам деятельности. Таким образом, та часть амортизации и налога на имущества, которая указана в данном блоке будет относиться к прочим видам деятельности, уменьшая тем самым себестоимость и увеличивая валовую прибыль. Это позволяет более качественно оценивать показатели работы предприятия.

2.4.6.4. Блок "Продажа объектов основных средств"

Блок "Продажа объектов основных средств" предусматривает продажу уже имеющихся на балансе организации объектов основных средств. В блоке указываются пять параметров:

- период продажи основного средства, т.е. период, когда произошло фактически списание с баланса организации по остаточной стоимости;
- величина остаточной стоимости на момент продажи основного средства, которая уменьшает прогнозный баланс (строка основные средства) в соответствующем периоде, а также относится к прочим расходам в отчете прибылей и убытков;
- продажная стоимость основного средства отражается в отчете о движении денежных средств (кэш-фло) в разделе инвестиционная деятельность, а также в отчете прибылей и убытков (строка прочие доходы), очищенная от предъявленного нами НДС другим организациям;
- ставка НДС, с которой мы продаем основное средство;
- срок амортизации, который показывает в течение, скольких периодов полностью самортизировалось бы основное средство, если бы оно осталось на балансе. Это необходимо для более корректного расчета амортизации оставшихся объектов основных средств.

| 240   |                                                |          |          |           |           |           |           |         |
|-------|------------------------------------------------|----------|----------|-----------|-----------|-----------|-----------|---------|
| 241 5 | 5.4. Продажа объектов основных сред            | ств      |          |           |           |           |           |         |
| 242   | Добавить элемент Удалить элемент               |          |          |           |           |           |           |         |
| 243   | Наименование                                   | Параметр | Ед.изм.  | Янв. 2009 | Фев. 2009 | Map. 2009 | Апр. 2009 | Май. 20 |
| 245 0 | сновное средство                               |          |          |           |           |           |           |         |
| 246   | Период продажи основного средства              |          | мес.     |           |           |           |           |         |
| 247   | Остаточная стоимость основного средства        |          | тыс.руб. |           |           |           |           |         |
| 248   | Продажная стоимость основного средства (с НДС) |          | тыс.руб. |           |           |           |           |         |
| 249   | Сумма НДС по проданным основным средствам      |          | тыс.руб. |           |           |           |           |         |
| 250   | Стоимость основных средств (без НДС)           | 0,0      | тыс.руб. |           |           |           |           |         |
| 251   | Амортизация                                    |          | мес.     |           |           |           |           |         |
| 252 0 | сновное средство                               |          |          |           |           |           |           |         |
| 253   | Период продажи основного средства              |          | мес.     |           |           |           |           |         |
| 254   | Остаточная стоимость основного средства        |          | тыс.руб. |           |           |           |           |         |
| 255   | Продажная стоимость основного средства (с НДС) |          | тыс.руб. |           |           |           |           |         |
| 256   | Сумма НДС по проданным основным средствам      |          | тыс.руб. |           |           |           |           |         |
| 257   | Стоимость основных средств (без НДС)           | 0,0      | тыс.руб. |           |           |           |           |         |
| 258   | Амортизация                                    |          | мес.     |           |           |           |           |         |
| 259   |                                                |          |          |           |           |           |           |         |
| 000   |                                                |          |          |           |           |           |           |         |

Рис. 22. Продажа объектов основных средств

#### 2.4.7. Раздел "Займы и кредиты"

В данном разделе вводится информация о займах кредитах, которые были получены предприятием, как от внутренних, так и внешних контрагентов, а также займы, которые были выданы предприятием внешним и внутренним контрагентам.

2.4.7.1. Полученные кредиты и займы

Полученные займы и кредиты также разделяются на займы и кредиты, полученные от внешних и внутренних контрагентов (см. Рис. 23).

| 261 | о. Замины и кгедиты                                            |               |           |           |           |           |           |           |
|-----|----------------------------------------------------------------|---------------|-----------|-----------|-----------|-----------|-----------|-----------|
| 262 | 6.1. Полученные займы и кредиты                                |               |           |           |           |           |           |           |
| 263 | Добавить элемент Удалить элемент                               |               |           |           |           |           |           |           |
| 264 | Наименование                                                   | Параметр      | Ед.изм.   | Янв. 2009 | Фев. 2009 | Map. 2009 | Апр. 2009 | Май. 2009 |
| 266 | Займы и кредиты от внешних контрагентов                        |               |           |           |           |           |           |           |
| 267 | Новый кредит от внешнего контрагента                           |               |           |           |           |           |           |           |
| 268 | Тип кредита                                                    | Долгосрочный  |           |           |           |           |           |           |
| 269 | Относить проценты по кредиту                                   | На прибыль    |           |           |           |           |           |           |
| 270 | Задолженность по кредиту на начало моделирования,<br>тыс. руб. |               |           |           |           |           |           |           |
| 271 | Процентная ставка по кредиту                                   | 20,00%        | %         | 20,00%    | 20,00%    | 20,00%    | 20,00%    | 20,00     |
| 272 | Изменение задолженности (возврат или получение<br>кредита)     |               | тыс. руб. |           |           |           |           |           |
| 273 | Задолженность на конец месяца                                  |               | тыс. руб. | 0,0       | 0,0       | 0,0       | 0,0       | C         |
| 274 | Начисленные проценты                                           |               | тыс. руб. | 0,00      | 0,00      | 0,00      | 0,00      | 0,        |
| 275 |                                                                |               |           |           |           |           |           |           |
| 277 | Займы от внутренних контрагентов                               |               |           |           |           |           |           |           |
| 278 | Новый кредит от внутреннего контрагента                        |               |           |           |           |           |           |           |
| 279 | Тип кредита                                                    | Краткосрочный |           |           |           |           |           |           |
| 280 | Относить проценты по кредиту                                   | На затраты    |           |           |           |           |           |           |
| 281 | Задолженность по кредиту на начало моделирования,<br>тыс. руб. | 0,0           |           |           |           |           |           |           |
| 282 | Процентная ставка по кредиту                                   |               | %         | 0,00%     | 0,00%     | 0,00%     | 0,00%     | 0,00      |
| 283 | Изменение задолженности (возврат или получение<br>кредита)     |               | тыс. руб. |           |           |           |           |           |
| 284 | Задолженность на конец месяца                                  |               | тыс. руб. |           |           | 0,0       | 0,0       | (         |
| 285 | Начисленные проценты                                           |               | тыс. руб. | 0,00      | 0,00      | 0,00      | 0,00      | 0,        |
| 286 |                                                                |               |           |           |           |           |           |           |

Рис. 23. Блок "Полученные займы и кредиты"

Для каждого кредита указывается следующая информация:

- тип кредита долгосрочный или краткосрочный;
- порядок отнесения процентов по кредиту на прибыль (выплачивается из чистой прибыли) или на затраты (учитывается в полной себестоимости);
- задолженность по кредиту на начало моделирования. Данные по этому параметру суммируются по всем полученным кредитам и затем попадают в раздел долгосрочные обязательства и краткосрочные обязательства стартового баланса;
- процентная ставка по кредиту. Процентная ставка по кредиту может изменяться в каждом периоде – для этого достаточно изменить значение процентной ставки в соответствующем периоде;
- изменение задолженности в каждом периоде. Сумма с положительным знаком означает, что мы берем кредит или часть выделенной суммы. В этом случае сумма задолженности увеличивается. Сумма с отрицательным знаком означает, что мы возвращаем кредит или его часть. В этом случае сумма задолженности уменьшается.

Добавление новых элементов осуществляется при помощи кнопки "Добавить статью". Для удаления элемента необходимо выбрать строку с названием элемента и нажать кнопку "Удалить статью".

#### 2.4.7.2. Выданные займы

Работа с выданными займами в целом идентична работе с полученными займами и кредитами.

Для выданных займов (см. Рис. 24) указывается следующая информация:

- тип кредита долгосрочный или краткосрочный;
- задолженность контрагента по займу на начало моделирования. Данные по этому параметру суммируются по всем выданным займам и затем попадают в строку "Займы" разделов "Внеоборотные активы" и "Оборотные активы" стартового баланса;
- процентная ставка по кредиту. Процентная ставка по займу может изменяться в каждом периоде – для этого достаточно изменить значение процентной ставки в соответствующем периоде;
- изменение задолженности контрагента в каждом периоде. Сумма с положительным знаком означает, что мы даем займ. В этом случае сумма задолженности контрагента перед нами увеличивается. Сумма с отрицательным знаком означает, что контрагент возвращает займ или его часть. В этом случае сумма задолженности перед нами уменьшается.

|   |   | 287 |                                                                            |               |            |           |           |           |           |           |
|---|---|-----|----------------------------------------------------------------------------|---------------|------------|-----------|-----------|-----------|-----------|-----------|
|   |   | 288 | 6.2. Выданные займы и кредиты                                              |               |            |           |           |           |           |           |
|   | • | 289 | Добавить элемент Удалить элемент                                           |               |            |           |           |           |           |           |
|   |   | 290 | Наименование                                                               | Параметр      | Ед.изм.    | Янв. 2009 | Фев. 2009 | Map. 2009 | Апр. 2009 | Май. 2009 |
|   | : | 292 | Займы, выданные внешним контрагентам                                       |               |            |           |           |           |           |           |
|   | • | 293 | Новый выданный внешним конрагентам займ                                    |               |            |           |           |           |           |           |
|   | • | 294 | Тип кредита                                                                | Краткосрочный | <b>-</b> ] |           |           |           |           |           |
|   | • | 295 | Задолженность контрагента по займу на начало моделиров                     | Краткосрочный |            |           |           |           |           |           |
|   | • | 296 | Процентная ставка по кредиту                                               | Долгосрочный  | - %        | 12,00%    | 12,00%    | 12,00%    | 12,00%    | 12,00%    |
|   | • | 297 | Изменение задолженности (предоставление и погашение<br>займа контрагентом) |               | тыс. руб.  |           |           |           |           |           |
|   | • | 298 | Задолженность на конец месяца                                              |               | тыс. руб.  | 0,0       | 0,0       | 0,0       | 0,0       | 0,0       |
|   | • | 299 | Начисленные проценты                                                       |               | тыс. руб.  | 0,00      | 0,00      | 0,00      | 0,00      | 0,00      |
|   | : | 300 |                                                                            |               |            |           |           |           |           |           |
|   |   | 302 | Выданный внутренним контрагентам займ                                      |               |            |           |           |           |           |           |
|   | • | 303 | Тип кредита                                                                | Краткосрочный |            |           |           |           |           |           |
|   | • | 304 | Задолженность контрагента по займу на начало моделиров                     | 0,0           |            |           |           |           |           |           |
|   | • | 305 | Процентная ставка по кредиту                                               | 10,00%        | %          | 10,00%    | 10,00%    | 10,00%    | 10,00%    | 10,00%    |
|   | • | 306 | Изменение задолженности (предоставление и погашение<br>займа контрагентом) |               | тыс. руб.  |           |           |           |           |           |
|   | • | 307 | Задолженность на конец месяца                                              |               | тыс. руб.  |           |           | 0,0       |           | 0,0       |
|   | • | 308 | Начисленные проценты                                                       |               | тыс. руб.  | 0,00      | 0,00      | 0,00      | 0,00      | 0,00      |
| L | • | 309 |                                                                            |               |            |           |           |           |           |           |
|   |   |     |                                                                            |               |            |           |           |           |           |           |

Рис. 24. Выданные займы и кредиты

#### 2.4.8. Лизинг

Данный раздел позволяет моделировать приобретение объектов основных средств в лизинг при условии, что приобретаемый в лизинг объект находится на балансе лизингодателя, и по окончанию срока действия договора выкупается в собственность лизингополучателя. В перечень изменяемых параметров входят:

- стоимость объекта лизинга (с НДС);
- НДС от стоимости объекта лизинга, который принимается нами к вычету;
- срок лизинга (или срок действия договора), выражается в количестве периодов;
- авансовый платеж, как доля от стоимости объекта лизинга (с НДС);
- период уплаты авансового платежа;
- срок амортизации предмета лизинга на период ввода в действие;

- период ввода в действие предмета лизинга;
- удорожание в год, как в %-ом выражении, так и в абсолютной величине по периодам;
- выкуп по договорной стоимости;
- произвольный график платежей, когда лизингополучатель заведомо знает суммы лизинговых платежей или хочет сам ввести данные. При этом все расчеты обнуляются кроме платы за страхование;
- страхование, вводится вручную по периодам.

| 1 2 3 | ]   | A                                                        | С              | D B            | E H             | 1             | J           | К            | L          | м            | N          | 0         |
|-------|-----|----------------------------------------------------------|----------------|----------------|-----------------|---------------|-------------|--------------|------------|--------------|------------|-----------|
| -     | 304 | 7. ЛИЗИНГ                                                |                |                |                 |               |             |              |            |              |            |           |
| •     | 305 | Добавить элемент Удалить элемент                         |                |                |                 |               |             |              |            |              |            |           |
| •     | 306 | Наименование                                             | Параметр       | Ед.изм.        |                 | Июл. 2008     | Авг. 2008   | Сен. 2008    | Окт. 2008  | Ноя. 2008    | Дек. 2008  | Янв. 2009 |
| :     | 308 | Лизинг 1                                                 |                |                |                 |               |             |              |            |              |            |           |
| •     | 309 | Стоимость объекта лизинга (с НДС)                        |                |                |                 |               |             |              |            |              |            |           |
| •     | 310 | НДС от стоимости объекта лизинга (к вычету)              |                | 0,00           |                 |               |             |              |            |              |            |           |
| •     | 311 | Параметры лизинга:                                       |                |                |                 |               |             |              |            |              |            |           |
| •     | 312 | Тип лизинга                                              |                | с выкулом (уче | ет на балансе л | лизингодателя | 0           |              |            |              |            |           |
| •     | 313 | Срок лизинга, мес.                                       |                |                |                 |               |             |              |            |              |            |           |
| •     | 314 | Авансовый платёж (с НДС), %                              |                | 0,00           |                 |               |             |              |            |              |            |           |
| •     | 315 | НДС от авансового платежа                                |                | 0,00           |                 |               |             |              |            |              |            |           |
| •     | 316 | Период уплаты авансового платежа                         |                |                |                 |               |             |              |            |              |            |           |
| •     | 317 | Срок амортизации                                         |                |                |                 | 0,0           | 0,0         | 0,0          | 0,0        | 0,0          | 0,0        | 0,0       |
| -     | 318 | Удорожание:                                              |                |                |                 | 0,0           | 0,0         | 0,0          | 0,0        | 0,0          | 0,0        | 0,0       |
| Τ·    | 319 | % в год                                                  |                |                |                 | 0,0           | 0,0         | 0,0          | 0,0        | 0,0          | 0,0        | 0,0       |
| Ŀ     | 320 | в абсолютной величине                                    | параметр не де | йствует        |                 |               |             |              |            |              |            |           |
| ÷     | 321 | Период ввода в действие объекта лизинга                  |                |                |                 |               |             |              |            |              |            |           |
| •     | 322 | Выкуп по договорной стоимости                            |                |                |                 |               |             |              |            |              |            |           |
| -     | 323 | График выплат реальных платежей (с НДС):                 |                |                |                 | 0,0           | 0,0         | 0,0          | 0,0        | 0,0          | 0,0        | 0,0       |
| •     | 324 | Рассчетные значения реальных платежей                    |                |                |                 | 0,0           | 0,0         | 0,0          | 0,0        | 0,0          | 0,0        | 0,0       |
| ·     | 325 | Авансовый платеж (с НДС)                                 |                |                |                 | 0,0           | 0,0         | 0,0          | 0,0        | 0,0          | 0,0        | 0,0       |
| ·     | 326 | Удорожание (с НДС)                                       |                |                |                 | 0,0           | 0,0         | 0,0          | 0,0        | 0,0          | 0,0        | 0,0       |
| - I - | 327 | Выкупной платеж                                          |                |                |                 | 0,0           | 0,0         | 0,0          | 0,0        | 0,0          | 0,0        | 0,0       |
| ·     | 328 | Амортизация, входящая в состав лизинговых платежей       |                |                |                 | 0,0           | 0,0         | 0,0          | 0,0        | 0,0          | 0,0        | 0,0       |
| ·     | 329 | Амортизация после истечения срока лизинга_выкуп по до    | говорной цене  |                |                 | 0,0           | 0,0         | 0,0          | 0,0        | 0,0          | 0,0        | 0,0       |
| ·     | 330 | Амортизация после истечения срока лизинга выкуп по ба    | лансовой стоим | ости           |                 | 0,0           | 0,0         | 0,0          | 0,0        | 0,0          | 0,0        | 0,0       |
| - I • | 331 | Амортизация, учитываемая на балансе лизингополучател     | 18             |                |                 | 0,0           | 0,0         | 0,0          | 0,0        | 0,0          | 0,0        | 0,0       |
| · · · | 332 | Произвольный график выплат реальных платежей (с НД       | параметр не де | йствует        |                 |               |             |              |            |              |            |           |
| Ŀ     | 333 | Страховка                                                |                |                |                 |               |             |              |            |              |            |           |
| Ξ.    | 334 | НДС по реальным платежам:                                |                |                |                 | 0,0           | 0,0         | 0,0          | 0,0        | 0,0          | 0,0        | 0,0       |
| Τ·    | 335 | По авансовому платежу                                    |                |                |                 | 0,0           | 0,0         | 0,0          | 0,0        | 0,0          | 0,0        | 0,0       |
| L     | 336 | По удорожанию                                            |                |                |                 | 0,0           | 0,0         | 0,0          | 0,0        | 0,0          | 0,0        | 0,0       |
|       | 337 | Балансовая стоимость объекта лизинга до момента окончани | я договора     |                |                 | 0.0           | 0.0         | 0.0          | 0.0        | 0.0          | 0.0        | 0.0       |
|       | 338 |                                                          | Here also      |                |                 | -1-           | -1-         |              | -1-        | -1-          | -1-        |           |
| •     | 339 |                                                          |                |                |                 |               |             |              |            |              |            |           |
|       | 340 |                                                          |                |                |                 |               |             |              |            |              |            |           |
|       | 341 |                                                          |                |                |                 |               |             |              |            |              |            |           |
|       | 342 |                                                          |                |                |                 |               |             |              |            |              |            |           |
|       | 343 |                                                          |                |                |                 |               |             |              |            |              |            |           |
| •     | H H | / Стартовый баланс  / Окружение / Строки для доба        | вления 🕽 Вхо,  | дные данные    | 🖉 Прибыли и     | убытки / Кэ   | ш-фло 🖉 Бал | анс / Показа | тели / Нал | оговые выпла | ты / Аморт | изация /  |

Рис. 25. Лизинг

#### 2.5. Лист "Налоговые выплаты"

На данном листе представлены расчётные значения по всем налогам (см. Рис. 26).

Расчётные значения налогов представлены в двух вариантах:

- фактические налоговые выплаты, т.е. те суммы денежных средств, которые нам необходимо заплатить в периоде;
- начисленные налоги, которые образуются по результатам работы предприятия за период (месяц).

Обратите внимание, что в финансовой модели налоги могут выплачиваться ежемесячно или ежеквартально. Данная функция находится на листе "Окружение" (см. п.2.3).

|      | A                                                     | G            | Н               |               | J         | K            | L                                       | M            | N          | 0         | Р       |
|------|-------------------------------------------------------|--------------|-----------------|---------------|-----------|--------------|-----------------------------------------|--------------|------------|-----------|---------|
| 1    | Финансовая модель "Н                                  | Іазва        | ние             | орга          | низ       | ации         | l <b>''</b>                             |              |            |           |         |
| 2    | Налоговые выплаты                                     |              |                 |               |           |              |                                         |              |            |           |         |
| 3    |                                                       |              |                 |               |           |              |                                         |              |            |           |         |
| 4    | Фактические налоговые выплаты                         |              |                 |               |           |              |                                         |              |            |           |         |
| 5    | Наименование                                          | Июл. 2008 Ан | ar. 2008 C      | сен. 2008 Окт | r. 2008 H | оя. 2008 Ден | с. 2008 Ян                              | в. 2009 Фев  | . 2009 Map | . 2009 An | p. 2009 |
| 6    | Налог на добавленную стоимость                        | 0,0          | 0,0             | 0,0           | 0,0       | 0,0          | 0,0                                     | 0,0          | 0,0        | 0,0       | 0,0     |
| 7    | Единый социальный налог и другие социальные выплаты   | 0,0          | 0,0             | 0,0           | 0,0       | 0,0          | 0,0                                     | 0,0          | 0,0        | 0,0       | 0,0     |
| 8    | Другие налоговые выплаты                              | 0,0          | 0,0             | 0,0           | 0,0       | 0,0          | 0,0                                     | 0,0          | 0,0        | 0,0       | 0,0     |
| 9    | Налог на прибыль                                      | 0,0          | 0,0             | 0,0           | 0,0       | 0,0          | 0,0                                     | 0,0          | 0,0        | 0,0       | 0,0     |
| 10   | Налог на имущество                                    | 0,0          | 0,0             | 0,0           | 0,0       | 0,0          | 0,0                                     | 0,0          | 0,0        | 0,0       | 0,0     |
| 11   | Упрощенная система налогообложения                    | 0,0          | 0,0             | 0,0           | 0,0       | 0,0          | 0,0                                     | 0,0          | 0,0        | 0,0       | 0,0     |
| 12   | Итого                                                 | 0,0          | 0,0             | 0,0           | 0,0       | 0,0          | 0,0                                     | 0,0          | 0,0        | 0,0       | 0,0     |
| 13   |                                                       |              |                 |               |           |              |                                         |              |            |           |         |
| 14   | Начисленные налоги                                    |              |                 |               |           |              |                                         |              |            |           |         |
| 15   | Наименование                                          | Июл. 2008 А  | br. 2008 C      | ен. 2008 Окт  | r. 2008 H | оя. 2008 Ден | к. 2008 Ян                              | в. 2009 Фев  | . 2009Map  | . 2009 An | p. 2009 |
| 16   | Налог на добавленную стоимость                        | 0,0          | 0,0             | 0,0           | 0,0       | 0,0          | 0,0                                     | 0,0          | 0,0        | 0,0       | 0,0     |
| 17   | Единый социальный налог и другие социальные выплаты   | 0,0          | 0,0             | 0,0           | 0,0       | 0,0          | 0,0                                     | 0,0          | 0,0        | 0,0       | 0,0     |
| 18   | Другие налоговые выплаты                              | 0,0          | 0,0             | 0,0           | 0,0       | 0,0          | 0,0                                     | 0,0          | 0,0        | 0,0       | 0,0     |
| 19   | Налог на прибыль                                      | 0,0          | 0,0             | 0,0           | 0,0       | 0,0          | 0,0                                     | 0,0          | 0,0        | 0,0       | 0,0     |
| 20   | Налог на имущество                                    | 0,0          | 0,0             | 0,0           | 0,0       | 0,0          | 0,0                                     | 0,0          | 0,0        | 0,0       | 0,0     |
| 21   | Упрощенная система налогообложения                    | 0,0          | 0,0             | 0,0           | 0,0       | 0,0          | 0,0                                     | 0,0          | 0,0        | 0,0       | 0,0     |
| 22   | Итого                                                 | 0,0          | 0,0             | 0,0           | 0,0       | 0,0          | 0,0                                     | 0,0          | 0,0        | 0,0       | 0,0     |
| 23   |                                                       |              |                 |               |           |              |                                         |              |            |           |         |
| 24   |                                                       |              |                 |               |           |              |                                         |              |            |           |         |
| 25   |                                                       |              |                 |               |           |              |                                         |              |            |           |         |
| 26   |                                                       |              |                 |               |           |              |                                         |              |            |           |         |
| 27   |                                                       |              |                 |               |           |              |                                         |              |            |           |         |
| 28   |                                                       |              |                 |               |           |              |                                         |              |            |           |         |
| 14 4 | • • / Стартовый баланс / Окружение / Строки для добав | зления 🔏 Вха | одные дани      | ные 🖉 Прибі   | ыли и убы | ытки / Кэш-d | ло / Бала                               | анс / Показа | тели 🕽 Нал | оговые г  | выплат  |
|      | ······································                | /            | in the party of |               | .,        |              | ,,,,,,,,,,,,,,,,,,,,,,,,,,,,,,,,,,,,,,, |              | /(*****    |           |         |

Рис. 26. Налоговые выплаты

В модели задействованы следующие налоги:

1. Налог на добавленную стоимость (НДС).

Он представлен в виде разницы между суммарным НДС, предъявленным нами другим организациям, и суммарным НДС, предъявленный нам другими организациями, т.е. НДС который мы принимаем к вычету. Если разница отрицательная, то считается, что переплаченный НДС возмещается из бюджета. При переходе на специальный режим налогообложения отражается только НДС к вычету, который идёт нам в расходы.

- 2. Единый социальный налог (ЕСН).
- 3. Другие налоговые выплаты.

Сюда входят единый налог на вменённый доход (ЕНВД), транспортный, земельный и прочие налоги. Данные по этим налогам заполняются вручную на листе "Окружение" (см. п.2.3).

- 4. Налог на прибыль и налог на имущество.
- 5. Упрощенная система налогообложения (УСН).

В данной строчке содержатся выплаты по УСН при одной из двух налогооблагаемых баз - доходы или доходы минус расходы. Необходимо обратить внимание, что расчет налогооблагаемой базы носит рекомендательный характер. Список расходов учитываемых организациями, находящихся на специальных налоговых режимах определен в Налоговом кодексе Российской Федерации (Часть 2). В Модели в расчетах налогооблагаемой базы во внимание принимаются все расходы, понесенные в периоде, в том числе коммерческие и управленческие.

## 2.6. Лист "Прибыли и убытки"

Отчет отражает соответствующие статьи расходов и доходов, из которых формируется чистая прибыль организации (см. Рис. 27). Пользователь может выбирать период отчетности при помощи выпадающего списка.

|    | А                                   |                | G                 | н          | I          | J          | к          | L          | M          | N          | 0          |
|----|-------------------------------------|----------------|-------------------|------------|------------|------------|------------|------------|------------|------------|------------|
|    |                                     |                | "Lloor            |            | ODE        |            |            |            |            |            |            |
| 1  | Финансовая мо                       | одель          | пазі              | занич      | e opra     | апиза      | ции        |            |            |            |            |
| 2  | Прибыли и убытки                    |                |                   |            |            |            |            |            |            |            |            |
| 3  | Период отчетности:                  | квартал        |                   | -          |            |            |            |            |            |            |            |
| 4  | Единица измерений: тыс. руб.        | месяц          |                   | -          |            |            |            |            |            |            |            |
| 36 |                                     | квартал        |                   |            |            |            |            |            |            |            |            |
| 37 | Прибыли и убытки (квар              | год            |                   |            |            |            |            |            |            |            |            |
| 38 | Наименование                        | по всем перио  | дам<br>1 кв. 2009 | Z KB. 2009 | 3 кв. 2009 | 4 KB. 2009 | 1 кв. 2010 | 2 кв. 2010 | 3 кв. 2010 | 4 KB. 2010 | 1 кв. 2011 |
| 39 | Объем продаж по основному виду деят | гельности      | 1 183.0           | 0.0        | 0.0        | 0.0        | 118.0      | 0.0        | 0.0        | 0,0        | 0.0        |
| 40 | Себестоимость реализованной продукы | ции:           | 345,1             | 190,7      | 190,7      | 167,9      | 112,9      | 112,9      | 99,6       | 70,7       | 70,7       |
| 41 | прямые издержки                     |                | 93,1              | 60,0       | 60,0       | 20,0       | 0,0        | 0,0        | 0,0        | 0,0        | 0,0        |
| 42 | общие расходы                       |                | 42,0              | 0,0        | 0,0        | 0,0        | 0,0        | 0,0        | 0,0        | 0,0        | 0,0        |
| 43 | оплата труда                        |                | 96,0              | 0,0        | 0,0        | 0,0        | 0,0        | 0,0        | 0,0        | 0,0        | 0,0        |
| 44 | ЕСН и социальное страхование        |                | 13,4              | 0,0        | 0,0        | 0,0        | 0,0        | 0,0        | 0,0        | 0,0        | 0,0        |
| 45 | амортизация по основному виду д     | цеятельности   | 100,7             | 130,7      | 130,7      | 147,9      | 112,9      | 112,9      | 99,6       | 70,7       | 70,7       |
| 46 | лизинговые платежи                  |                | 0,0               | 0,0        | 0,0        | 0,0        | 0,0        | 0,0        | 0,0        | 0,0        | 0,0        |
| 47 | налог на имущество относимый н      | а основной вид | 0,0               | 0,0        | 0,0        | 0,0        | 0,0        | 0,0        | 0,0        | 0,0        | 0,0        |
| 48 | Валовая прибыль                     |                | 837,9             | -190,7     | -190,7     | -167,9     | 5,1        | -112,9     | -99,6      | -70,7      | -70,7      |
| 49 | Комерческие расходы                 |                | 31,0              | 0,0        | 0,0        | 0,0        | 0,0        | 0,0        | 0,0        | 0,0        | 0,0        |
| 50 | Управленческие расходы              |                | 49,0              | 0,0        | 0,0        | 0,0        | 0,0        | 0,0        | 0,0        | 0,0        | 0,0        |
| 51 | Прибыль (убыток) от продаж          |                | 757,9             | -190,7     | -190,7     | -167,9     | 5,1        | -112,9     | -99,6      | -70,7      | -70,7      |
| 52 | Прочие доходы                       |                | 551,0             | 0,0        | 0,0        | 0,0        | 0,0        | 0,0        | 0,0        | 0,0        | 0,0        |
| 53 | Прочие расходы                      |                | 35,6              | 0,0        | 0,0        | 0,0        | 0,0        | 0,0        | 0,0        | 0,0        | 0,0        |
| 54 | Налогна имущество по прочим видам / | цеятельности   | 0,0               | 0,0        | 0,0        | 0,0        | 0,0        | 0,0        | 0,0        | 0,0        | 0,0        |
| 55 | Амортизация по прочим видам деятель | ности          | 122.0             | 0,0        | 0,0        | 12.4       | 0,0        | 0,0        | 0,0        | 0,0        | 0,0        |
| 50 | Проценты по кредитем полицения      |                | 133,0             | 0,0        | 11,9       | 13,4       | 0,0        | 0,0        | 0,0        | 0,0        | 0,0        |
| 59 | Проценты по кредитам вывенным       |                | 0,0               | 0,0        | 0,0        | 0,0        | 0,0        | 0,0        | 0,0        | 0,0        | 0,0        |
| 50 | Прибыть (ибыток) до издогообложе    | uua            | 1 846 8           | 194.3      | 206.1      | 182.6      | 1.9        | 112.9      | 3,00       | 70,7       | 70.7       |
| 60 | Напог на прибыль                    |                | 1040,0            | 0.0        | 0.0        | 0.0        | лл<br>ЛЛ   | -112,5     | 0.0        | 0.0        | 0.0        |
| 61 | Выплаты из прибыли                  |                | 0,0               | 0.0        | 0,0        | 0,0        | 0.0        | 0,0        | 0,0        | 0,0        | 0,0        |
| 62 | Чистая прибыль                      |                | 1 046.0           | -194.3     | -206.1     | -182.6     | -1.9       | -112.9     | -99.6      | -70.7      | -70.7      |
| 63 |                                     |                | , .               |            |            | ,.         | .,.,       | ,.         |            |            |            |
| 90 |                                     |                |                   |            |            |            |            |            |            |            |            |
| 00 |                                     |                |                   |            |            |            |            |            |            |            |            |

| Рис. 27 | . Отчет | "Прибыли | и убытки" |
|---------|---------|----------|-----------|
|         |         |          | ,         |

## 2.7. Лист "Отчет о движении денежных средств (кэш-фло)"

Отчет отражает фактические денежные потоки организации по основным статьям притока и оттока денежных средств (см. Рис. 28). Состоит из трёх блоков: операционная, инвестиционная и финансовая деятельность. Пользователь может выбирать период отчетности при помощи выпадающего списка.

|     | A                                                  | G       | Н     | 1     | J                 | к     | L     | М |
|-----|----------------------------------------------------|---------|-------|-------|-------------------|-------|-------|---|
|     | Финансовая молель "Назва                           |         | onrau | изаци | 114 <sup>11</sup> |       |       |   |
| 1   | Финансовая модель назва                            |         | эрган | пзаци |                   |       |       |   |
| 2   | Кэш-фло                                            |         |       |       |                   |       |       |   |
| з   | Период отчетности: 📷                               |         |       |       |                   |       |       |   |
| 4   | Единица измерений: тыс. месяц                      |         |       |       |                   |       |       |   |
| 76  | квартал                                            |         |       |       |                   |       |       |   |
| 77  | Кэш-фло годовой                                    |         |       |       |                   |       |       |   |
| 78  | Наименование                                       | 2009    | 2010  | 2011  | 2012              | 2013  |       |   |
| 79  | Поступления от продаж                              | 1 183.0 | 118.0 | 0.0   | 0.0               | 0.0   | 0.0   |   |
| 80  | Прочие прямые издержки                             | 39.0    | 0.0   | 0,0   | 0,0               | 0,0   | 0.0   |   |
| 81  | Общие расходы                                      | 42.0    | 0.0   | 0.0   | 0.0               | 0.0   | 0.0   |   |
| 82  | Коммерческие расходы                               | 31.0    | 0.0   | 0.0   | 0.0               | 0.0   | 0.0   |   |
| 83  | Управленческие расходы                             | 49.0    | 0.0   | 0.0   | 0.0               | 0.0   | 0.0   |   |
| 84  | Расходы на персонал                                | 96.0    | 0,0   | 0.0   | 0.0               | 0.0   | 0,0   |   |
| 85  | Расчеты по налогам и сборам                        | 114,8   | 8,3   | 0,0   | 0,0               | 0,0   | 0,0   |   |
| 86  | Прочие доходы                                      | 751,0   | 0,0   | 0,0   | 0,0               | 0,0   | 0,0   |   |
| 87  | Прочие расходы                                     | 42,0    | 0,0   | 0,0   | 0,0               | 0,0   | 0,0   |   |
| 88  | Расходы на приобретение материалов и комплектующих | 673,0   | 0,0   | 0,0   | 0,0               | 0,0   | 0,0   |   |
| 89  | Долгосрочные финансовые вложения в ценные бумаги   | 0,0     | 0,0   | 0,0   | 0,0               | 0,0   | 0,0   |   |
| 90  | Прочие долгосрочные финансовые вложения            | 0,0     | 0,0   | 0,0   | 0,0               | 0,0   | 0,0   |   |
| 91  | Краткосрочные финансовые вложения вценные бумаги   | 0,0     | 0,0   | 0,0   | 0,0               | 0,0   | 0,0   |   |
| 92  | Прочие краткосрочные финансовые вложения           | 0,0     | 0,0   | 0,0   | 0,0               | 0,0   | 0,0   |   |
| 93  | Кэш-фло от операционной деятельности               | 847,2   | 109,7 | 0,0   | 0,0               | 0,0   | 0,0   |   |
| 94  | Поступления от реализации активов                  | 0,0     | 0,0   | 0,0   | 0,0               | 0,0   | 0,0   |   |
| 95  | Расходы на приобретение основных соедств           | 284,0   | 0,0   | 0,0   | 0,0               | 0,0   | 0,0   |   |
| 96  | Затраты подготовительного периода (незавершенное   | 100,0   | 0,0   | 0,0   | 0,0               | 0,0   | 0,0   |   |
| 97  | Кэш-фло от инвестиционной деятельности             | -384,0  | 0,0   | 0,0   | 0,0               | 0,0   | 0,0   |   |
| 98  | Собственный (акционерный) капитал                  | 0,0     | 0,0   | 0,0   | 0,0               | 0,0   | 0,0   |   |
| 99  | Поступления от займов и кредитов                   | 0,0     | 0,0   | 0,0   | 0,0               | 0,0   | 0,0   |   |
| 100 | Выплаты процентов по поступившим займам и кредитам | 0,0     | 0,0   | 0,0   | 0,0               | 0,0   | 0,0   |   |
| 101 | Выдача займов и кредитов                           | 0,0     | 0,0   | 0,0   | 0,0               | 0,0   | 0,0   |   |
| 102 | Получение процентов по выданным займам и кредитам  | 0,0     | 0,0   | 0,0   | 0,0               | 0,0   | 0,0   |   |
| 103 | Лизинговые платежи                                 | 0,0     | 0,0   | 0,0   | 0,0               | 0,0   | 0,0   |   |
| 104 | Выплаты дивидендов                                 | 0,0     | 0,0   | 0,0   | 0,0               | 0,0   | 0,0   |   |
| 105 | Кэш-фло от финансовой деятельности                 | 0,0     | 0,0   | 0,0   | 0,0               | 0,0   | 0,0   |   |
| 106 |                                                    |         |       |       |                   |       |       |   |
| 107 | Суммарный денежный поток за период                 | 463,2   | 109,7 | 0,0   | 0,0               | 0,0   | 0,0   |   |
| 108 | Баланс наличности на конец периода                 | 613.2   | 722.9 | 722.9 | 722.9             | 722.9 | 722.9 |   |

Рис. 28. Отчет "Кэш-фло"

## 2.8. Лист "Баланс"

Баланс отражает структуру активов, обязательств и собственного капитала организации в каждом периоде планирования её деятельности в агрегированном виде (см. Рис. 29).

Отчет по прогнозному балансу находится на листе "Баланс". Баланс включает два основных вида отчетов:

- периодические отчеты, бывают ежемесячные, квартальные и годовые;
- средние отчеты квартальные и годовые.

Для расчета средних значений строк баланса используется среднеехронологическое. Средние отчеты используются для корректного расчета финансовых и других показателей в периоде (см. п. 2.9).

В структуре активов баланса выделены две основных группы:

- внеоборотные активы;
- оборотные активы.

В состав внеоборотных активов входят нематериальные активы, основные средства (земельные участки и природопользования, здания, машины и оборудование, производственный и хозяйственный инвентарь, прочие основные фонды, сооружения, транспортные средства) которые уменьшаются по мере начисления амортизации, незавершенное строительство, доходные вложения в материальные ценности, долгосрочные финансовые вложения, прочие внеоборотные активы.

В состав оборотных активов входят запасы, НДС по приобретенным ценностям, дебиторская задолженность, краткосрочные финансовые вложения, денежные средства, прочие оборотные активы.

В структуре пассивов баланса выделены три основные группы:

- собственный капитал;
- долгосрочные обязательства;
- краткосрочные обязательства.

В структуре собственного капитала выделяются:

- уставный, добавочный и резервный капиталы;
- нераспределенная прибыль (непокрытый убыток).

К группе долгосрочных обязательств относятся:

- долгосрочные займы и кредиты;
- отложенные налоговые обязательства;
- прочие долгосрочные обязательства.

К группе краткосрочных обязательств относятся:

- краткосрочные займы и кредиты;
- кредиторская задолженность по оплате за поставленную продукцию, задолженность перед персоналом организации, задолженность перед

государственными внебюджетными фондами, задолженность по налогам и сборам, полученные авансы, прочие кредиторы.

• прочие краткосрочные обязательства, которые включают доходы будущих периодов и резервы предстоящих расходов.

|     |                                       | A                         | F          | G           | Н         | 1          | J         | К        | L           | M         |
|-----|---------------------------------------|---------------------------|------------|-------------|-----------|------------|-----------|----------|-------------|-----------|
|     | Финансова                             | а молель "Н               | азван      | ue on       | ганиз     | ании       | •         |          |             |           |
| 1   | - Milancobe                           | и модель н                | asbam      |             | I GIINO   |            |           |          |             |           |
| 2   | Баланс                                |                           |            |             |           |            |           |          |             |           |
| 3   | Период отчетности:                    | средние значения по годам | -          |             |           |            |           |          |             |           |
| 4   | Единица измерений: тыс                | . руб.                    |            |             |           |            |           |          |             |           |
| 202 |                                       |                           |            |             |           |            |           |          |             |           |
| 203 | Баланс (годовой. с                    | редние значения)          |            |             |           |            |           |          |             |           |
| 204 | АКТИВ                                 |                           |            |             |           |            |           |          |             |           |
| 205 | Наи                                   | иенование                 |            | 2009        | 2010      | 2011       | 2012      | 2013     |             |           |
| 206 | Нематериальные актив                  | ы                         |            | 334,2       | 229,2     | 0,0        | 0,0       | 41,7     |             |           |
| 207 | Основные средства                     |                           |            | 2 026,2     | 1 664,8   | 1 343,5    | 1 060,9   | 778,3    |             |           |
| 208 | Незавершенное строит                  | вльство                   |            | 8,3         | 0,0       | 0,0        | 0,0       | 0,0      |             |           |
| 209 | Долгосрочные финансо                  | вые вложения              |            | 150,8       | 0,0       | 0,0        | 0,0       | 10,0     |             |           |
| 210 | в том числе                           |                           |            |             |           |            |           |          |             |           |
| 211 | акции и ценные бум                    | апи                       |            | 0,0         | 0,0       | 0,0        | 0,0       | 0,0      |             |           |
| 212 | займы                                 |                           |            | 0,0         | 0,0       | 0,0        | 0,0       | 0,0      |             |           |
| 213 | прочие долгосрочны                    | е финансовые вложения     |            | 0,0         | 0,0       | 0,0        | 0,0       | 0,0      |             |           |
| 214 | Прочие внеоборотные а                 | ктивы                     |            | 0,0         | 0,0       | 0,0        | 0,0       | 0,0      |             |           |
| 215 | Суммарные внеоборотны                 | іе активы                 |            | 2 034,5     | 1 664,8   | 1 343,5    | 1 060,9   | 778,3    |             |           |
| 216 | Запасы                                |                           |            | 811,1       | 970,3     | 970,3      | 970,3     | 970,3    |             |           |
| 217 | НДС по приобретенным                  | ценностям                 |            | 0,0         | 0,0       | 0,0        | 0,0       | 0,0      |             |           |
| 218 | Долгосрочная дебиторо                 | кая задолженность         |            | 0,0         | 0,0       | 0,0        | 0,0       | 0,0      |             |           |
| 219 | Краткосрочная дебитор                 | ская задолженность        |            | 250,0       | 0,0       | 0,0        | 0,0       | 0,0      |             |           |
| 220 | Краткосрочные финанс                  | овые вложения             |            | 0,0         | 0,0       | 0,0        | 0,0       | 0,0      |             |           |
| 221 | в том числе                           |                           |            |             |           |            |           |          |             |           |
| 222 | акции и ценные бум                    | апи                       |            | 0,0         | 0,0       | 0,0        | 0,0       | 0,0      |             |           |
| 223 | займы                                 |                           |            | 0,0         | 0,0       | 0,0        | 0,0       | 0,0      |             |           |
| 224 | прочие краткосрочн                    | ые финансовые вложения    |            | 0.0         | 0.0       | 0.0        | 0,0       | 0.0      |             |           |
| 225 | Денежные средства                     |                           |            | 605,6       | 700,4     | 722,9      | 722,9     | 722,9    |             |           |
| 226 | Прочие оборотные акти                 | вы                        |            | 0.0         | 0.0       | 0,0        | 0,0       | 0,0      |             |           |
| 227 | Суммарные оборотные а                 | ктивы                     |            | 1 666.7     | 1 670.8   | 1 693.2    | 1 693.2   | 1 693.2  |             |           |
| 228 | Итого активов                         |                           |            | 3 701,2     | 3 335,5   | 3 036,7    | 2 754,1   | 2 471,5  |             |           |
| 229 |                                       |                           |            |             |           |            |           |          |             |           |
| 230 | ПАССИВ                                |                           |            |             |           |            |           |          |             |           |
| 231 | Наи                                   | иенование                 |            | 2009        | 2010      | 2011       | 2012      | 2013     |             |           |
| 232 | Уставный капитал                      |                           |            | 850,0       | 850,0     | 850,0      | 850,0     | 850,0    |             |           |
| 233 | Добавочный капитал                    |                           |            | 0,0         | 0,0       | 0,0        | 0,0       | 0,0      |             |           |
| I.  | <ul> <li>н / Строки для до</li> </ul> | бавления 🖌 Входные данны  | е / Прибыл | пи и убытки | / Кэш-фло | ) Баланс / | (Показате | ли / Нал | оговые выпл | аты / Ама |

Рис. 29.Лист "Баланс"

## 2.9. Лист "Показатели"

На листе "Показатели" доступны расчетные значения одних из самых известных показателей деятельности компании. Как и для других видов отчетов, этот лист позволяет выбирать период расчета показателей (месяц, квартал, год). Формулы расчета показываются в виде примечания.

В Модели представлены следующие показатели ликвидности (см. Рис. 30):

- коэффициент абсолютной ликвидности;
- коэффициент текущей ликвидности;
- коэффициент срочной ликвидности.

|    | A                                                          | В            | С                        | D               | E                 | F   | G         | Н         | 1         |
|----|------------------------------------------------------------|--------------|--------------------------|-----------------|-------------------|-----|-----------|-----------|-----------|
|    | Финансовая молель "Назва                                   |              | оган                     | изанн           | 414"              |     |           |           |           |
| 1  | Финансовал модель назва                                    | inne o       | Jian                     | пэац            | 444               |     |           |           |           |
| 2  | ФИНАНСОВЫЕ ПОКАЗАТЕЛИ                                      |              |                          |                 |                   |     |           |           |           |
| 3  | Период расчета показателей месяц 🔹                         |              |                          |                 |                   |     |           |           |           |
| 6  |                                                            |              |                          |                 |                   |     |           |           |           |
| 7  | Ежемесячные значения                                       |              |                          |                 |                   |     |           |           |           |
| 8  | Показатели ликвидности (помесячно)                         |              |                          |                 |                   |     |           |           |           |
| 9  | Показатель                                                 |              | елства + К               | раткосточные ф  | инантовые         | ì   | Июл. 2008 | Авг. 2008 | Сен. 2008 |
| 10 | Коэффициент абсолютной ликвидности                         | вложения)/ К | раткосрочны              | не обязательств | a                 | -   | -         | -         | -         |
| 11 | Коэффициент текущей ликвидности                            |              |                          |                 |                   | -   | -         | -         | -         |
| 12 | Коэффициент срочной ликвидности                            |              |                          |                 |                   | -   | -         | -         | -         |
| 13 | Чистый оборотный капитал                                   |              |                          |                 |                   | 0,0 | 0,0       | 0,0       | 0,0       |
| 21 |                                                            |              |                          |                 |                   |     |           |           |           |
| 22 | Показатели деловой активности (помесячно)                  |              |                          |                 |                   |     |           |           |           |
| 23 | Показатель                                                 | К            |                          |                 |                   |     | Июл. 2008 | Авг. 2008 | Сен. 2008 |
| 24 | Период обарачиваемости запасов                             | 99.07.05     | <b>6</b> 9               |                 |                   |     | -         | -         | -         |
| 25 | Коэффициент оборачиваемости рабочего капитала              | 99.0 × ла    | няя величи<br>ительность | на запасов/Сеое | стоимость продукц | ,nn | -         | -         | · .       |
| 26 | Коэффициент оборачиваемости основных средств (фондоотдача) | 99.0         | mm.                      | - Trapero ga    |                   |     | -         | -         | -         |
| 27 | Коэффициент оборачиваемости активов                        | 99.07.20     | ед.                      |                 |                   |     | -         | -         | -         |
| 28 |                                                            |              |                          |                 |                   |     |           |           |           |
| 29 | Показатели платежеспособности (помесячно)                  |              |                          |                 |                   |     |           |           |           |
| 30 | Показатель                                                 | Код строки   |                          | Норма Мин.      | Норма. Макс.      |     | Июл. 2008 | Авг. 2008 | Сен. 2008 |
| 31 | Коэффициент общей платежеспособности                       | 99.08.05     | %                        | 160%            | 200%              | -   | -         | -         | -         |
| 32 | Коэффициент автономии                                      | 99.08.10     | %                        | 60%             | 100%              | -   | -         | -         | -         |
| 33 | Долгосрочные обязательства к активам                       | 99.08.15     | %                        |                 |                   | -   | -         | -         | -         |
| 34 | Долгосрочные обязательства к внеоборотным активам          | 99.08.20     | %                        |                 |                   | -   | -         | -         | -         |
| 35 |                                                            |              |                          |                 |                   |     |           |           |           |

Рис. 30. Показатели ликвидности, деловой активности и платежеспособности

В Модели представлены следующие показатели деловой активности (см. Рис. 30):

- период оборачиваемости запасов;
- период оборачиваемости запасов отражает скорость реализации запасов (в днях);
- коэффициент оборачиваемости рабочего капитала;
- коэффициент оборачиваемости основных средств;
- коэффициент оборачиваемости активов.

В Модели представлены следующие показатели платежеспособности (см. Рис. 30):

- коэффициент общей платежеспособности;
- коэффициент автономии;
- долгосрочные обязательства к активам;
- долгосрочные обязательства к внеоборотным активам;

В Модели представлены следующие показатели прибыли и себестоимости (см. Рис. 31):

• полная себестоимость;

- прибыль до налогообложения, чистая прибыль (берется из отчета "Прибыли и убытки";
- ЕВІТДА как по основному виду деятельности, так и по всему предприятию.

В Модели представлены следующие показатели рентабельности (см. Рис. 31):

- Рентабельность всех видов прибыли, в т.ч. EBITDA;
- Рентабельность оборотных активов;
- Рентабельность внеоборотных активов;
- Коэффициент рентабельности активов (ROI);
- Рентабельность собственного капитала (ROE).

|    | A                                                                | С         | D         | E            | F | G         | Н         | 1         | J         | K         |
|----|------------------------------------------------------------------|-----------|-----------|--------------|---|-----------|-----------|-----------|-----------|-----------|
| 28 |                                                                  |           |           |              |   |           |           |           |           |           |
| 29 | Показатели прибыли (помесячно)                                   |           |           |              |   |           |           |           |           |           |
| 30 | Показатель                                                       |           | Норма Мин | Норма. Макс. |   | Янв. 2009 | Фев. 2009 | Map. 2009 | Апр. 2009 | Май. 2009 |
| 31 | Полная себестоимость                                             | тыс. руб. |           |              |   | 218,0     | 196,7     | 179,1     | 63,6      | 63,6      |
| 32 | Операционная прибыль (прибыль до налогообложения)                | тыс. руб. |           |              |   | 281,6     | 356,5     | 407,9     | -64,8     | -64,8     |
| 33 | Чистая прибыль                                                   | тыс. руб. |           |              |   | 281,6     | 356,5     | 407,9     | -64,8     | -64,8     |
| 34 | ЕВІТDA по основному виду деятельности                            | тыс. руб. |           |              |   | 226,5     | 281,5     | 350,5     | -20,0     | -20,0     |
| 35 | ЕВІТDА по всему предприятию                                      | тыс. руб. |           |              |   | 305,1     | 390,1     | 451,5     | -21,2     | -21,2     |
| 36 |                                                                  |           |           |              |   |           |           |           |           |           |
| 37 | Показатели рентабельности (помесячно)                            |           |           |              |   |           |           |           |           |           |
| 38 | Показатель                                                       |           | Норма Мин | Норма. Макс. |   | Янв. 2009 | Фев. 2009 | Map. 2009 | Апр. 2009 | Май. 2009 |
| 39 | Рентабельность продукции                                         | %         |           |              |   | 129,16%   | 181,29%   | 227,80%   | #######   | ######    |
| 40 | Коэффициент рентабельности операционной прибыли                  | %         |           |              |   | 80,92%    | 89,58%    | 93,35%    | -         | -         |
| 41 | Рентабельность продаж                                            | %         |           |              |   | 80,92%    | 89,58%    | 93,35%    | -         | -         |
| 42 | Коэффициент рентабельности по EBITDA (основной вид деятельности) | %         |           |              |   | 65,08%    | 70,73%    | 80,21%    | -         | -         |
| 43 | Коэффициент рентабельности по EBITDA (все предприятие)           | %         |           |              |   | 87,68%    | 98,01%    | 103,32%   | -         | -         |
| 44 |                                                                  |           |           |              |   |           |           |           |           |           |
| 45 | Рентабельность обортных активов                                  | %         |           |              |   | 27,63%    | 27,40%    | 23,19%    | -3,34%    | -3,47%    |
| 46 | Рентабельность внеоборотных активов                              | %         |           |              |   | 13,17%    | 16,13%    | 18,79%    | -3,04%    | -3,11%    |
|    |                                                                  |           |           |              |   |           |           |           |           |           |
| 47 | Рентабельность активов (ROI)                                     | %         |           |              |   | 8,92%     | 10,15%    | 10,38%    | -1,59%    | -1,64%    |

Рис. 31. Показатели прибыли и рентабельности

Основные показатели ликвидности и прибыльности представлены графически в разделе "Графики".

## 2.10. Лист "Эффективность инвестиций"

Поскольку деятельность любой коммерческой организации связана постоянным совершенствованием, обновлением и инвестициями, собственникам и руководству эффективна компании необходимо понимать, на сколько инвестиционная предприятия. Для оценки эффективности инвестиционной деятельность деятельности Программа рассчитывает следующие показатели (см. Рис. 32):

• период окупаемости (PB) – период, в течение которого все поступления по инвестиционным проектам модели покроют затраты на реализацию проектов;

• дисконтированный период окупаемости (DPB) – период окупаемости с учетом ставки дисконтирования;

• чистый приведенный доход (NPV) – оценка сегодняшней стоимости будущего дохода. Этот показатель определяется как разность между дисконтированной суммой поступлений и дисконтированной суммой выплат. Для эффективных проектов значение данного показателя должно быть положительным;

• внутренняя рентабельности (IRR) норма \_ норма доходности инвестиционных проектов. IRR представляет собой ставку дисконтирования, при которой чистый приведенный доход равен нулю, таким образом, IRR определяет максимально приемлемую ставку дисконтирования, при которой можно инвестировать средства без каких-либо потерь для собственника. Для эффективных проектов значение данного показателя должно быть больше или равно ставки дисконтирования определенной для проекта;

• модифицированная норма рентабельности (MIRR) – норма доходности с учетом нормы рентабельности реинвестиций. Главный недостаток IRR заключается в том, что при определении IRR предполагается, что реинвестирование происходит по ставке равной IRR. На практике норма рентабельности реинвестиций и самих инвестиций различаются. MIRR рассчитывается исходя их двух ставок: ставки стоимости капитала и нормы рентабельности реинвестиций.

| Эффективность инвестиций                                 |                                                                                                    |
|----------------------------------------------------------|----------------------------------------------------------------------------------------------------|
| Наименование                                             | Значение                                                                                                    |
| Териод окупаемости РВ, мес.                              | 15                                                                                                    |
| Дисконтированный период окупаемости DPB, мес.            | 19                                                                                                    |
| Чистый приведенный доход NPV, тыс. руб.                  | 3 456                                                                                                    |
| Знутренняя норма рентабельности IRR,%                    | 127,00%                                                                                                    |
| Модифицированная внутренняя норма рентабельности MIRR, % | 64,50%                                                                                                    |
|                                                          | Эффективность инвестиции<br>Наименование<br>Гериод окупаемости PB, мес.<br>Цисконтированный период окупаемости DPB, мес.<br>Иистый приведенный доход NPV, тыс. руб.<br>Внутренняя норма рентабельности IRR,%<br>Лодифицированная внутренняя норма рентабельности MIRR, % |

#### Рис. 32. Показатели эффективности инвестиций

Для расчета показателей эффективности инвестиций необходимо ввести основные параметры расчета (см. Рис. 33):

- ставку дисконтирования;
- стоимость привлеченного капитала;
- норму рентабельности реинвестиций.

Ставка дисконтирования используется для расчета NPV, IRR, DPB. Две последние ставки используются для расчета MIRR.

|   | 4  | Входные данные для расчета           |          |                  |
|---|----|--------------------------------------|----------|------------------|
|   | 5  | Параметр                             | Значение | Примечание       |
|   | 6  | Ставка дисконтирования, %            | 0,00%    |                  |
| ĺ | 8  | Стоимость привлеченного капитала, %  | 0,00%    | Используются для |
| ſ | 10 | Норма рентабельности реинвестиций, % | 0,00%    | расчета MIRR     |

Рис. 33. Входные данные для расчета показателей эффективности инвестиций

## 3. МОДУЛЬ "КОНСОЛИДАЦИЯ"

Модуль "Консолидация" позволяет объединять несколько финансовых моделей предприятий и получать обзорную консолидированную отчетность. По умолчанию в модуле доступны только две закладки: "Настройка" и "О Программе".

#### 3.1. Общие правила работы с модулем консолидации

При работе с модулем "Консолидация" действуют следующие правила:

- 1. файлы финансовых моделей предприятий должны размещаться все в одной папке вместе с модулем Консолидация.xls;
- 2. имена добавляемых файлов финансовых моделей не должны быть более 26 символов (без учета расширения);
- 3. модуль работает только с теми Excel-файлами, которые были созданы при помощи модуля "Финансовая модель предприятия";
- 4. версии программ добавляемых файлов и модуля "Консолидация" должны совпадать;
- 5. папку с файлами моделей и модулем "Консолидации" можно переносить в любое место, в т.ч. и на другой компьютер (используются относительные пути).

## 3.2. Особенности консолидации

- 1. Консолидация не учитывает степень владения между бизнес-единицами группы, т.е. в модели не выстраивается иерархия владения, и поэтому соответствующие корректировки не проводятся.
- 2. Для консолидации используются упрощенные формы корректировок консолидированной отчетности:
  - исключение внутренних операций между бизнес-единицами
  - взаимозачет остатков между бизнес-единицами.

Поскольку используются простые формы консолидированной отчетности, баланс в общем случае может расходиться на сумму нереализованной прибыли. Также расходимость может быть появится из-за неправильного или неточного определения доли материалов, полученных от внешних контрагентов, в прямых издержках.

Консолидированная отчетность, построенная при помощи модуля Консолидация, служит для оценочных характеристик группы компаний. С помощью консолидированного баланса можно оценить структуру баланса группы компаний, прибыль, финансовые показатели, поток наличности и другие характеристики.

## 3.3. Работа со списком консолидации

Список файлов для консолидации представлен на закладке "Настройка" (см. Рис. 34).

На закладке доступна следующая информация:

- название группы компаний
- год и месяц начала проекта определяются по месяцу и году начала проекта первого файла в списке
- текущая рабочая папка модуля, из которой будут браться файлы моделей для консолидации;
- список файлов для консолидации с указанием названия предприятия, имени файла и предупреждения соответствия периоду. Если начало проекта добавляемого файла будет не совпадать с началом проекта первого файла в списке, то в таблице файлов для консолидации появится предупреждение (в колонке "Соответствие периоду);
- управляющие элементы (кнопка и флажок пересчета, флажок консолидации суммированием);

|                        | AB                                                                                                    | C                                           | D                                                                            | E |  |  |  |  |  |  |
|------------------------|----------------------------------------------------------------------------------------------------|---------------------------------------------|------------------------------------------------------------------------------|---|--|--|--|--|--|--|
| 1                      | Консолидация '                                                                                                    | 'Группа компаний                            | í''                                                                          |   |  |  |  |  |  |  |
| 2                      | Настройка                                                                                                    | _                                           |                                                                              |   |  |  |  |  |  |  |
| 4                      | Общие настройки                                                                                                    | •                                           |                                                                              |   |  |  |  |  |  |  |
| 5                      | Параметр                                                                                                    | Значение                                    |                                                                              |   |  |  |  |  |  |  |
| 6                      | Название группы консолидации                                                                                                    | Группа компаний                             |                                                                              |   |  |  |  |  |  |  |
| 7                      | Начало проекта                                                                                                    | н/д                                         | начало проекта определяется по месяцу и<br>году модели в первом файле списка |   |  |  |  |  |  |  |
| 8                      |                                                                                                    |                                             |                                                                              |   |  |  |  |  |  |  |
| Файлы для консолидации |                                                                                                    |                                             |                                                                              |   |  |  |  |  |  |  |
| 9                      |                                                                                                    |                                             |                                                                              |   |  |  |  |  |  |  |
| 10                     | Папка с файлами моделей                                                                                                    |                                             |                                                                              |   |  |  |  |  |  |  |
| 11                     | C:\Documents and Settings\Пользователь\                                                                                                    | Local Settings\Temp\uncom.tmp\edit_temp\446 | fdfad092ff941df6db847891ad2e5                                                |   |  |  |  |  |  |  |
| 12                     | Добавить Удалить                                                                                                    |                                             |                                                                              |   |  |  |  |  |  |  |
| 13                     | н/п Название бизнес-единицы                                                                                                    | Имя файла                                   | Соответствие периоду*                                                        |   |  |  |  |  |  |  |
| 14                     |                                                                                                    |                                             |                                                                              |   |  |  |  |  |  |  |
| 15                     | <ul> <li>15</li> <li>* - Все модели бизнес-единиц должны начинаться с одного и того же месяца и года. Если это не так, в колонке появляется красная надпись "период<br/>не соотв."</li> </ul> |                                             |                                                                              |   |  |  |  |  |  |  |
| 40                     | -                                                                                                    |                                             |                                                                              |   |  |  |  |  |  |  |

Рис. 34. Лист "Настройка" для работы со списком файлов для консолидации

Для добавления файла в список необходимо выбрать кнопку "Добавить", появится диалог выбора файла, нужно выбрать необходимый файл, после чего добавляемый файл появится в списке (см. Рис. 35).

| 10 | Папка   | с файлами моделей           |                           |                       |  |  |  |  |  |  |
|----|---------|-----------------------------|---------------------------|-----------------------|--|--|--|--|--|--|
| 11 | D:\Прик | иеры\ОСН и ЕНВД             |                           |                       |  |  |  |  |  |  |
| 12 | Добав   | добавить Удалить            |                           |                       |  |  |  |  |  |  |
| 13 | н/п     | Название бизнес-единицы     | Имя файла                 | Соответствие периоду* |  |  |  |  |  |  |
| 14 | 1       | 000 "Мебель Плюс"           | Мебель Плюс.xls           |                       |  |  |  |  |  |  |
| 15 | 2       | 000 "Транспортная компания" | Транспортная компания.xls |                       |  |  |  |  |  |  |
| 10 |         |                             |                           |                       |  |  |  |  |  |  |

Рис. 35. Добавленный файл в список консолидации

После добавления второго файла станут доступными для просмотра закладки/листы с консолидированными отчетами.

Для удаления файла из списка, необходимо выбрать нужный файл в списке и нажать кнопку "Удалить". После этого файл из списка будет удален. Файл из списка удаляется без предупреждения.

При работе со списком файлов консолидации можно указывать способ консолидирования при помощи флажка "Консолидация обычным суммированием". По умолчанию консолидация проходит с вычитанием внутренних операций (между предприятиями группы компаний). Если этот флажок включить, то консолидация будет проходить обычным суммированием. Включение и выключение флажка должно происходить до добавления файлов в модуль. т.е. тогда, когда в списке отсутствуют файлы для консолидации. В противном случае часть файлов будет консолидирована обычным суммированием, часть с вычитанием внутренних операций.

По умолчанию пересчет листов происходит автоматически, при добавлении большого числа файлов возникают заметные временные задержки. При их возникновении необходимо включить флажок "Пересчет только по кнопке". В этом случае пересчет листов после добавления новых файлов или изменении входных и выходных данных в файлах моделей необходимо производить по кнопке "Пересчитать все отчеты".

## 3.4. Консолидированные отчеты

В модуле "Консолидация" доступны следующие отчеты для просмотра:

- Прибыли и убытки;
- Баланс;
- Кэш-фло;
- Показатели.

Эти отчеты доступны для просмотра, если в списке файлов для консолидации больше одного файла.

Для всех четырех отчетов можно выбирать период отчетности: месяц, квартал, год.

Для каждой строчки отчета можно посмотреть данные по каждому предприятию, выбрав "+" рядом с необходимой строчкой (Рис. 36).

| 1 2  | ]  | A                                           | В          | Н         | 1           | J          | K          | L        | М         | N          | 0        | P          |
|------|----|---------------------------------------------|------------|-----------|-------------|------------|------------|----------|-----------|------------|----------|------------|
|      | 1  | Консолидация "Груп                          | па ком     | паний     |             |            |            |          |           |            |          |            |
|      | 2  | Прибыли и убытки                            |            |           |             |            |            |          |           |            |          |            |
|      | 3  | Период отчетности: месан                    | -          |           |             |            |            |          |           |            |          |            |
|      | 4  | Елиница измерений: тыс. руб                 |            |           |             |            |            |          |           |            |          |            |
|      | 9  | Единица измерении. тыс. руб.                |            |           |             |            |            |          |           |            |          |            |
|      | 10 | Прибыли и убытки помесячно                  |            |           |             |            |            |          |           |            |          |            |
|      | 11 | Наименование                                | Код строки | Июн. 2009 | Июл. 2009 А | Авг. 2009С | ен. 2009 О | кт. 2009 | Ноя. 2009 | Пек. 20099 | Нв. 2010 | рев. 2010М |
| Ξ    | 12 | Объем продаж по основному виду деятельност  | 90.10.00   | 125       | 25          | 0          | 0          | 0        | 0         | 0          | 0        | 0          |
| T.   | 13 | Производитель                               |            | 100,0     | 0,0         | 0.0        | 0,0        | 0.0      | 0,0       | 0,0        | 0,0      | 0,0        |
| 11 • | 14 | "Название организации"                      |            | 25.0      | 25.4        | 0.0        | 0.0        | 0.0      | 0.0       | 0.0        | 0.0      | 0.0        |
| Ē    | 15 | Себестоимость реализованной продукции       | 90.20.00   | 88        | 0           | 0          | 0          | 0        | 0         | 0          | 0        | 0          |
| T.   | 16 | Производитель                               |            | 75,0      | 0,0         | 0,0        | 0,0        | 0,0      | 0,0       | 0,0        | 0,0      | 0,0        |
| IL · | 17 | "Название организации"                      |            | 12,5      | 0,0         | 0,0        | 0,0        | 0,0      | 0,0       | 0,0        | 0,0      | 0,0        |
| -    | 18 | в том числе                                 |            |           |             |            |            |          |           |            |          |            |
| •    | 19 | прямые затраты                              | 90.20.10   | 88        | 0           | 0          | 0          | 0        | 0         | 0          | 0        | 0          |
| •    | 22 | общие затраты                               | 90.20.15   | 0         | 0           | 0          | 0          | 0        | 0         | 0          | 0        | 0          |
| +    | 25 | оплата труда                                | 90.20.20   | 0         | 0           | 0          | 0          | 0        | 0         | 0          | 0        | 0          |
| +    | 28 | ЕСН и соц. Страхование                      | 90.20.25   | 0         | 0           | 0          | 0          | 0        | 0         | 0          | 0        | 0          |
| ÷    | 31 | амортизация относимая на основной вид       | 90.20.30   | 0         | 0           | 0          | 0          | 0        | 0         | 0          | 0        | 0          |
| ÷    | 34 | начисленные лизинговые платежи              | 90.20.35   | 0         | 0           | 0          | 0          | 0        | 0         | 0          | 0        | 0          |
| +    | 37 | налог на имущество относимый на основной ви | 90.20.40   | 0         | 0           | 0          | 0          | 0        | 0         | 0          | 0        | 0          |
| ÷    | 40 | Валовая прибыль                             | 90.22.00   | 38        | 25          | 0          | 0          | 0        | 0         | 0          | 0        | 0          |
|      | 43 | Комерческие расходы                         | 90.25.00   | 0         | 0           | 0          | 0          | 0        | 0         | 0          | 0        | 0          |
| ÷    | 46 | Управленческие расходы                      | 90.30.00   | 0         | 0           | 0          | 0          | 0        | 0         | 0          | 0        | 0          |
| +    | 49 | Прибыль (убыток) от продаж                  | 90.40.00   | 38        | 25          | 0          | 0          | 0        | 0         | 0          | 0        | 0          |
| ÷    | 52 | Прочие доходы                               | 90.45.00   | 0         | 0           | 0          | 0          | 0        | 0         | 0          | 0        | 0          |
|      | 55 | Прочие расходы                              | 90.50.00   | 0         | 0           | 0          | 0          | 0        | 0         | 0          | 0        | 0          |
| ÷    | 58 | Налог на имущество по прочим видам деятельн | 90.55.00   | 0         | 0           | 0          | 0          | 0        | 0         | 0          | 0        | 0          |
|      | 61 | Амортизация по прочим видам деятельности    | 90.60.00   | 0         | 0           | 0          | 0          | 0        | 0         | 0          | 0        | 0          |
| Ŀ    | 64 | Другие налоговые выплаты                    | 90.62.00   | 0         | 0           | 0          | 0          | 0        | 0         | 0          | 0        | 0          |
| ÷    | 67 | Проценты по кредитам полученным             | 90.65.00   | 0         | 0           | 0          | 0          | 0        | 0         | 0          | 0        | 0          |
| ÷    | 70 | Проценты по кредитам выданным               | 90.68.00   | 0         | 0           | 0          | 0          | 0        | 0         | 0          | 0        | 0          |
|      | 73 | Прибыль (убыток) до налогообложения         | 90.70.00   | 38        | 25          | 0          | 0          | 0        | 0         | 0          | 0        | 0          |
| H    | 76 | налог на прибыль                            | 90.80.00   | 13        | 3           | 0          | 0          | 0        | 0         | 0          | 0        | 0          |
|      | 79 | выплаты из присыли                          | 90.82.00   | 0,0       | 0,0         | 0,0        | 0,0        | 0,0      | 0,0       | 0,0        | 0,0      | 0,0        |
|      | 82 | чистая приоыль                              | 90.85.00   | 25        | 23          | 0          | 0          | 0        | 0         | 0          | 0        | 0          |

Рис. 36. Консолидированный отчет "Прибыли и убытки"

Для отчета "Показатели" задействованы две колонки, в которых указываются нормированные значения для соотв. показателя - минимальное и максимальное значение.